# ระบบทะเบียนประวัติ

#####

 $\odot$ 

- HILLING

# โครงการปรับปรุงประสิทธิภาพเงินเดือนและสวัสดิการ ของกรมบัญชีกลาง

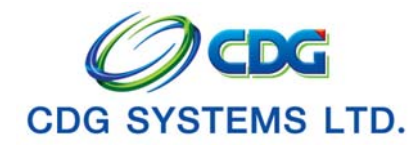

CDG Systems Ltd. CDG House, 202 Nanglinchi Rd., Chongnonsee, Yannawa, Bangkok 10120, THAILAND. Tel 0-2678-0978, Fax 0-02678-0321-2 Url www.cdgs.co.th

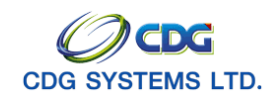

#### บันทึกทะเบียนประวัติ

[PSLI0010]

การเรียกใช้โปรแกรม

ระบบทะเบียนประวัติ > บันทึกข้อมูล > บันทึกทะเบียนประวัติ จะแสดงหน้าจอดังรูป

| )<br>2010 : บันทึกทะเบียบประวัติ                   |                                    |                        |                                          | จันหา เพิ่มข้อมูล ยกเลิก อเ<br>ยินดีต้อนรับคุณ administra |
|----------------------------------------------------|------------------------------------|------------------------|------------------------------------------|-----------------------------------------------------------|
| ศันหาตาม<br>● เลขประจำตัวประชาชน<br>● ชื่อ-นามสกุล | เงื่อนไข<br>เลขประจำตัวเ<br>ชื่อ - | ประชาชน :<br>นามสกุล : | -                                        |                                                           |
| ตารางข้อมูลบุคคล<br>เลขประจำตัวประชาชน             | 1520M                              | ชื่อ บามสกุล<br>       | ເຊັ່ງ - 0 ຈາກ ປະກະ<br>ຈັນ/ເຄື່ອນ/ນີ້ເກີດ | มาร_00 หน้า                                               |
|                                                    |                                    |                        |                                          |                                                           |

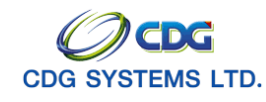

## <u>ขั้นตอนการทำงาน</u> การเพิ่มข้อมูล

เมื่อเข้าสู่หน้าจอโปรแกรมบันทึกทะเบียนประวัติ คลิกปุ่ม 🛄 เมื่อต้องการเพิ่มข้อมูล จะแสดงหน้าจอดังรูป

ป้อนรายละเอียดต่างๆ ดังนี้

เลขประจำตัวประชาชน ป้อนเป็นตัวเลข 13 หลัก
 คลิกปุ่ม โม่อต้องการข้อนกลับไปยังหน้าจอก่อนหน้า
 คลิกปุ่ม โม่อต้องการกลับยังไปหน้าจอค้นหาข้อมูล
 คลิกปุ่ม โม่อต้องการยกเลิกข้อมูล

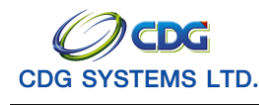

คลิกปุ่ม

การค้นหาทะเบียนประวัติจากทะเบียนราษฎร์ และ ฐานกลาง กรณี

- การค้นหาทะเบียนประวัติจากทะเบียนราษฎร์ แต่ไม่พบในฐานกลาง โปรแกรมจะแสดง ชื่อ-นามสกุล และวัน/เดือน/ปีเกิด ซึ่งเป็นข้อมูลพื้นฐานจากทะเบียนราษฎร์ส่วนรายละเอียดต่างๆ ผู้ใช้ต้องป้อนใน ส่วนอื่นเพิ่มเติมในทะเบียนประวัติ
- การค้นหาทะเบียนประวัติจากทะเบียนราษฎร์ และพบข้อมูลในฐานกลาง โปรแกรมจะสร้างทะเบียน ประวัติให้ ส่วนรายละเอียดต่างๆ ผู้ใช้สามารถแก้ไข/ลบข้อมูลทะเบียนประวัติได้
- ตรวจสอบไม่พบประวัติในฐานข้อมูลของ MOI และ ฐานกลาง โปรแกรมจะแสดงข้อความ "ไม่พบข้อมูลทะเบียนราษฏร์"

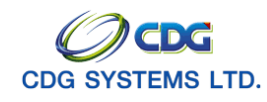

| รับบาบอาราศรรัฐ     ขับผู้สากรราครัฐ       * ประเภทบุคลากรราครัฐ     สถานะข้อมูล : ไม่สมบูรณ์       * เลนประจำด้วประชาชณ : 3100905447607     มศ / คำนำหนัก :       บศ / คำนำหนัก :     ๑๑       * ชื่อ :     นระดิบุคล สถานะข้อมูล : ไม่สมบูรณ์       * ชื่อ :     นระดิบุคล สถานรงอนูล :       * ชื่อ :     * นามสกุล : เพียงสุข       * ชั่น/ด้อน/ไก้คะ :     20/10/2521       * เมสาร     * สถานภาพการสมรส :       * สถานภาพการมีชีวิต :     *       * สถานภาพการมีชีวิต :     *       * แลสารอ้างอิง :     *       * สมาชิก กบบ. :     รับที่เข้าถึงราชการ :       รับที่เข้าถึงราชการ :     รับ       * สมาชิก กบบ. :     รับที่ :       * สมาชิก กบบ. :     * | ระบบทะเบียนประวัติ                                                                                                    | กลับ หน้าสันหา บันทึก                                                                                | อกเล็ก ลบข้อมูล พิมพ์ ออ                                                                                          |
|----------------------------------------------------------------------------------------------------|----------------------------------------------------------------------------------------------------|----------------------------------------------------------------------------------------------------|----------------------------------------------------------------------------------------------------|
| * ประเทศบุลลากรรกครัฐ :                                                                                                    | .10010 : บันทึกทะเบียนประวัติ                                                                                                    |                                                                                                    | ยินดีต้อนรับคุณ administrat                                                                                       |
| * วันที่เข้ารับราชการ :<br>* สังกัดกรม :<br>* สังกรัด :<br>* หน่วยเบิก :<br>วันที่ออกจากราชการ :<br>31                                                                                                    | * ประเททบุคลากรภาครัฐ :                                                                                                    | สถานะข้อมูล : ("ไม่สมบูรณ์<br>* นามสกุล : เที่มสุข<br>* เพศ : • •<br>สัญชาติ : • * สมาชิก กบข. : • • | ข้อมูล<br>ประวัฒินุคลากรภาครัฐ<br>ที่อยู่<br>นุคคลในตรอบครัว<br>ตรวจสอบกรร่วยเงินบำนาญๆ<br>ตรวจสอบสิทธิสวัสดิการา |
| เหตุหออก:                                                                                                    | * วันที่เข้ารับราชการ : 31<br>* สังกัดกรม : 0<br>* สังหรัด : 0<br>* หน่วยเบิก : 31<br>วันที่ออกจากราชการ : 31<br>เหตุที่ออก :<br>* กำบัอมูลสมบูรณ์แล้วกรณากด | ▼                                                                                                    |                                                                                                    |

| 1.  | ประเภทบุคลากรภาครัฐ | คลิก 🗾 เพื่อเลือกประเภทบุคลากรภาครัฐ                  |
|-----|---------------------|-------------------------------------------------------|
| 2.  | สถานะข้อมูล         | โปรแกรมจะแสดงโดยอัตโนมัติ                             |
| 3.  | เลขประจำตัวประชาชน  | โปรแกรมจะแสดงโดยอัตโนมัติ                             |
| 4.  | ยศ/คำนำหน้า         | ป้อนเป็นตัวเลข หรือคลิกปุ่ม 国 เพื่อเลือกยศ/คำนำหน้า   |
| 5.  | ชื่อ-นามสกุล        | โปรแกรมจะแสดงโดยอัตโนมัติ ผู้ใช้สามารถแก้ไขโดยป้อน    |
|     |                     | ชื่อ-นามสกุลใหม่                                      |
| 6.  | วัน/เดือน/ปีเกิด    | โปรแกรมจะแสดงโดยอัตโนมัติ ผู้ใช้สามารถแก้ไขโดย ป้อน   |
|     |                     | วัน/เดือน/ปี พ.ศ (4 หลัก) เช่น 1 มกราคม 2500 ป้อนเป็น |
|     |                     | 01/01/2500                                            |
| 7.  | เพศ                 | คลิก 🗾 เพื่อเลือกเพศ                                  |
| 8.  | ศาสนา               | คลิก 🗾 เพื่อเลือกศาสนา                                |
| 9.  | สัญชาติ             | คลิก 🗾 เพื่อเลือกสัญชาติ                              |
| 10. | สมาชิก กบข.         | คลิก 🗾 เพื่อเลือกสมาชิก กบข.                          |
| 11. | สถานภาพการสมรส      | คลิก 🗾 เพื่อเลือกาสถานะภาพการสมรส                     |
| 12. | สถานภาพการมีชีวิต   | คลิก 🗾 เพื่อเลือกสถานภาพการมีชีวิต                    |

โครงการปรับปรุงประสิทธิภาพระบบเงินเดือนและสวัสดิการของกรมบัญชีกลาง

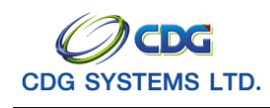

| 13. | เอกสารอ้างอิง       | คลิก 🗾 เพื่อเลือกเอกสารอ้างอิง                                                  |
|-----|---------------------|---------------------------------------------------------------------------------|
| 14. | เลขที่เอกสาร        | ป้อนเป็นตัวเลข                                                                  |
| 15. | วันที่              | ป้อนวัน/เดือน/ปี เช่น 1 มกราคม 2551 ป้อนเป็น 010151,                            |
|     |                     | 01012551, 01/01/51 หรือ 01/01/2551 หรือคลิกปุ่ม 🔢<br>เพื่อเลือกวันที่ที่ต้องการ |
| 16. | วันที่เข้ารับราชการ | ป้อนวัน/เดือน/ปี เช่น 1 มกราคม 2551 ป้อนเป็น 010151,                            |
|     |                     | 01012551, 01/01/51 หรือ 01/01/2551 หรือคลิกปุ่ม 🔟                               |
|     |                     | เพื่อเลือกวันที่ที่ต้องการ                                                      |
| 17. | สังกัดกรม           | ป้อนเป็นตัวเลข หรือคลิกปุ่ม 回 เพื่อเลือกสังกัดกรม                               |
| 18. | จังหวัด             | ป้อนเป็นตัวเลข หรือคลิกปุ่ม 🔯 เพื่อเลือกจังหวัด                                 |
| 19. | หน่วยเบิก           | ป้อนเป็นตัวเลข หรือคลิกปุ่ม 回 เพื่อเลือกหน่วยเบิก                               |
| 20. | วันที่ออกจากราชการ  | ป้อนวัน/เดือน/ปี เช่น 1 มกราคม 2551 ป้อนเป็น 010151,                            |
|     |                     | 01012551, 01/01/51 หรือ 01/01/2551 หรือคลิกปุ่ม 🔟                               |
|     |                     | เพื่อเลือกวันที่ที่ต้องการ                                                      |
| 21. | เหตุที่ออก          | คลิก 🗾 เพื่อเลือกเหตุที่ออก                                                     |

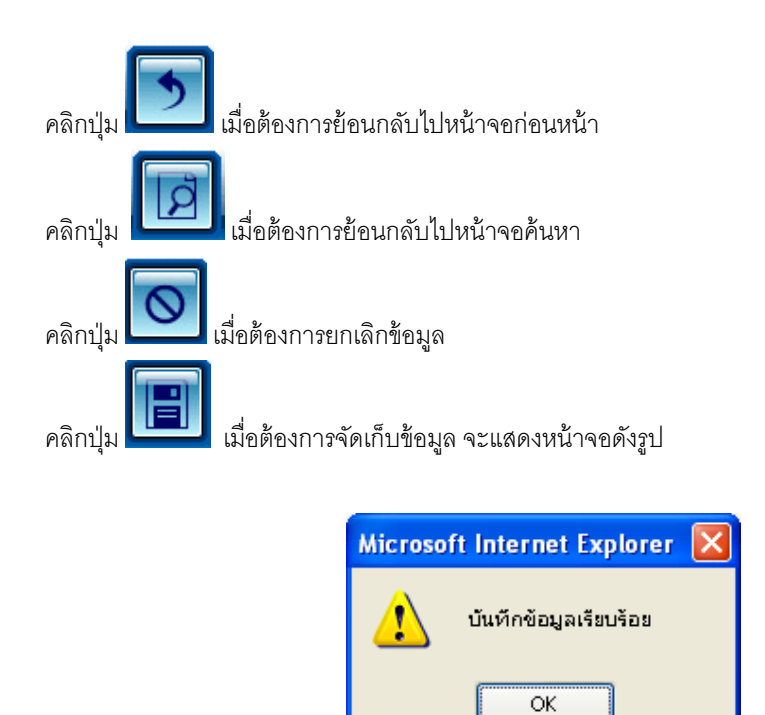

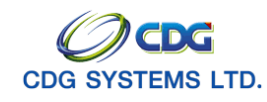

กรมบัญชีกลาง

คลิกปุ่ม OK เพื่อยืนยันการบันทึกข้อมูล

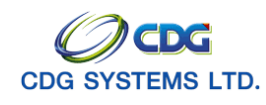

# ที่อยู่

หลังจากบันทึกประวัติบุคลากรภาครัฐ แล้ว ให้คลิก <u>ที่อย่</u> จะแสดงหน้าจอดังรูป 🗿 http://10.10.66.229:9080 - .:: CDGS - Web Application Framework ::. - Microsoft Internet Explorer **>** 🖪 🔳 0 ระบบทะเบียนประวัติ -PSLI0010 : บันทึกทะเบียนประวัติ ยินดีต้อนรับคณ administrato 🎌 กรุณาปรับปรุงที่อยู่ให้เป็นไปตามรูปแบบมาตรฐาน 🎌 รูปแบบมาตรฐาน \* บ้านเลขที่ ข้อมล \* หมู่ที่ / หมู่บ้าน : ข้อมูล ประวัติบุคลากรภาครัฐ ที่อนู่ บุคคลในครอบครัว ตรวจสอบการจ่ายเงินบำนาญฯ ตรวจสอบเลิทธิสวัสดิการฯ อาตาร ห้อง ซอย ถนน : \* จังหวัด : ข้อมูลอำเภอ/ดำบลรูปแบบเดิม-\* เขต / อำเภอ 9 \* แขวง / ดำบล 9 \* รหัส'ไปรษณีย์ โหรศัพท์ e-mail: รูปแบบเดิม ที่อยู่ 1 : ที่อยู่ 2 จังหวัด รหัสไปรษณีย์ : โหรศัพท์ : \* \* \* ถ้าข้อมูลสมบูรณ์แล้วกรุณากด สมบูรณ์ \* \* \* The Comptroller General's Department 🥝 Internet

#### รูป แบบมาตรฐาน

| 1.  | บ้านเลขที่       | ป้อนเป็นตัวเลข                                    |
|-----|------------------|---------------------------------------------------|
| 2.  | หมู่ที่/หมู่บ้าน | ป้อนเป็นตัวอักษร                                  |
| 3.  | อาคาร            | ป้อนเป็นตัวอักษร                                  |
| 4.  | ห้อง             | ป้อนเป็นตัวอักษร                                  |
| 5.  | ซอย              | ป้อนเป็นตัวอักษร                                  |
| 6.  | ถนน              | ป้อนเป็นตัวอักษร                                  |
| 7.  | จังหวัด          | ป้อนเป็นตัวเลข หรือคลิกปุ่ม 回 เพื่อเลือกจังหวัด   |
| 8.  | เขต/อำเภอ        | ป้อนเป็นตัวเลข หรือคลิกปุ่ม 回 เพื่อเลือกเขต/อำเภอ |
| 9.  | แขวง/ตำบล        | ป้อนเป็นตัวเลข หรือคลิกปุ่ม 回 เพื่อเลือกแขวง/ตำบล |
| 10. | รหัสไปรษณีย์     | ป้อนรหัสไปรษณีย์                                  |
| 11. | โทรศัพท์         | ป้อนหมายเลขโทรศัพท์                               |

โครงการปรับปรุงประสิทธิภาพระบบเงินเดือนและสวัสดิการของกรมบัญชีกลาง

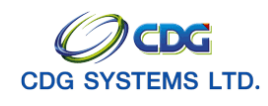

| 12. e-mail       | ป้อน e-mail                         |
|------------------|-------------------------------------|
| รูปแบบเดิม       |                                     |
| 13. ที่อยู่ 1    | โปรแกรมจะแสดงที่อยู่ 1 โดยอัตโนมัติ |
| 14. ที่อยู่ 2    | โปรแกรมจะแสดงที่อยู่ 2 โดยอัตโนมัติ |
| 15. จังหวัด      | โปรแกรมจะแสดงโดยอัตโนมัติ           |
| 16. รหัสไปรษณีย์ | โปรแกรมจะแสดงโดยอัตโนมัติ           |
| 17. โทรศัพท์     | โปรแกรมจะแสดงโดยอัตโนมัติ           |

คลิกปุ่ม

| Microso | ft Internet Explorer  🛛 |
|---------|-------------------------|
| ♪       | ปรับปรุงข้อมูลเรียบร้อย |
|         | ОК                      |

คลิกปุ่ม OK เพื่อยืนยันการบันทึกข้อมูล จะแสดงหน้าจอดังรูป

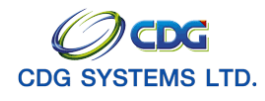

กรมบัญชีกลาง

| ระบบทะเบียนประวัติ                                                                                                    | บกเลิก ลบข้อมูล พิมพ์ ออา                                                                                 |
|----------------------------------------------------------------------------------------------------|----------------------------------------------------------------------------------------------------|
| 10010 : บันทึกทะเบียนประวัติ                                                                                                    | ยินดีต้อนรับคุณ administrat                                                                               |
| ประเททบุคลากรภาครัฐ : ข้าราชการ/ลูกจ้าง+ผู้รับเนี้ง ▼> ข้าราชการ+ปานาญ ▼ สถานะข้อมูล : "ไม่สมบูรณ์<br>* เลยประจำด้าประชาชน : 3100905447607<br>มศ / คำนำหน้า : 002 (ญินาง<br>* ชื่อ : เมงลักษณ์ * นามสกุล : [ที่มสุข<br>* นั่น/เดือน/ปีเกิด : 20/10/2521 * เพศ : [ที่มสุข<br>* สถานภาพการมีรส : สมรส ▼<br>* สถานภาพการมีชวิต : (สีบชีวิต ▼<br>* เอกสารอ้างอิง : (โมมรณะบัตร ▼ เลยที่เอกสาร : [11111111 * วันที : [01/10/2551 [58]                                                                                                    | ประวัติบุคลากรภาครัฐ<br>ที่อยู่<br>บุคคลในครอบครัว<br>ดรวจสอบการร่ายเงินบ่านาญๆ<br>ดรวจสอบสิทธิสวัสดิการา |
| <u>ข้าราชการ / ลูกจ้างประจำ</u> * วันที่เข้ารับราชการ : 01/10/2540 โร้]  * วันที่เข้ารับราชการ : 01/10/2540 โร้]  * สังกัดกรม : 03004 (Q) กรมบัญชักลาง  * สังหวัด : 1000 (Q) กรุงเทพยมหานคร  * หน่วยเมิก : 0300400000 (Q) กรมบัญชักลาง * หน่วยเมิก : 0300400000 (Q) กรมบัญชักลาง % หน่วยเมิก : 0300400000 (Q) กรมบัญชักลาง % กรมบัญชักลาง % กรมทั่ง : 1000 (Q) กรมบัญชักลาง % กรมทั่ง : 1000 (Q) กรมบัญชักลาง % กรมทั่ง : 1000 (Q) กรมบัญชักลาง % กรมทั่ง : 1000 (Q) กรมบัญชักลาง % กรมทั่ง : 1000 (Q) กรมบัญชักลาง % กรมทั่ง : 1000 (Q) กรมบัญชักลาง % กรมทั่ง : 1000 (Q) กรมบัญชักลาง % กรมทั่ง : 1000 (Q) กรมบัญชักลาง % กรทั่ง : 1000 (Q) กรมบัญชักลาง % กรทั่ง : 1000 (Q) กรมบัญชักลาง % กรทั่ง : 1000 (Q) กรมบัญชักลาง % กรทั่ง : 1000 (Q) กรทั่ง : 1000 (Q) กรทั่ง : 1000 |                                                                                                    |
| * * * ถ้าข้อมูลสมบูรณ์แล้วกรุณาคด สมบูรณ์ * * *<br>The Computerior Concerts Department                                                                                                    |                                                                                                    |

\*\*\*\* เมื่อตรวจสอบข้อมูลที่บันทึก เห็นว่าครบถ้วนถูกต้องแล้ว ให้คลิกปุ่ม **สมบูรณ์** เพื่อเป็นการ ยืนยันข้อมูล จะแสดงหน้าจอดังรูป

| Microso | ft Internet Explorer 🛛 |
|---------|------------------------|
| ⚠       | ข้อมูลสมบูรณ์          |
|         | ОК                     |

คลิกปุ่ม OK เพื่อยืนยันการบันทึกสถานะของข้อมูล จากไม่สมบูรณ์ เป็น สมบูรณ์ ดังรูป

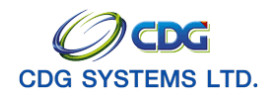

กรมบัญชีกลาง

| http://10.10.66.229:9080:: CDGS - Web Application Framework :: Microsoft Internet Explorer                                                                                                    |                                                                                                    |
|----------------------------------------------------------------------------------------------------|----------------------------------------------------------------------------------------------------|
| ระบบกะเบียนประวัติ ระบบกะเบียนประวัติ กลับ หน้าค้แหา เป็นทึก                                                                                                    | อกเล็ก ลบข้อมูล พิมพ์ ออก                                                                                     |
| PSL10010 : บันทึกทะเบียนประวัติ                                                                                                    | ยินดีต้อนรับคุณ administrator                                                                                 |
| * ประเททบุตลากรภาครัฐ : ขำราชการ/ลูกร้าง+ผู้รับเนี้เ ▼> ขำราชการ+ปานาญ ▼ สถานะข้อมูล : <mark>สมบูรณ์</mark><br>* เลขประจำตัวประชาณ : [100905447607<br>ยศ / ดำเหน้า : 002 @]นาง<br>* ชื่อ : เมงลักษณ์ * นามสกุล : เพิ่มสุข<br>* วัน/เดือน/ปีเกิด : [20/10/2521 * เพศ : [หญิง ▼<br>* สถานภาพการสมรส : สมรส ▼<br>* สถานภาพการสมรส : สมรส ▼ | ประวัติบุคลากรภาครัฐ<br><u>ที่อยู่</u><br>บุคลสในครอบครัว<br>ดรวจสอบกรรำเมอินบำนาญๆ<br>ดรวจสอบสิทธิสวัสดิการๆ |
| * เอกสารอ้างอิง :โนเรณะบัตร 💌 เลขที่เอกสาร :111111111 * วันที่ :01/10/2551 🛐                                                                                                    |                                                                                                    |
| <u>ย้าราชการ / ลุกจ้างประจำ</u> * วันที่เข้ารับราชการ :01/10/2540 31 * วันที่เข้ารับราชการ :01/10/2540 31                                                                                                    |                                                                                                    |
| * สังกัดกรม :03004 📵 กรมนัญชีกลาง * สังกัดกรม :03004 📵 กรมนัญชีกลาง                                                                                                    |                                                                                                    |
| * จังหวัด : 1000 🔯 กรุงเทพมหานคร * จังหวัด : 1000 🔯 กรุงเทพมหานคร                                                                                                    |                                                                                                    |
| * หน่วยเนิก : 0300400000 💽 กรมบัญชีกลาง * หน่วยเนิก : 0300400000 💽 กรมบัญชีกลาง                                                                                                    |                                                                                                    |
| ארופראוגי <u>שט</u> ארופראוגי                                                                                                    |                                                                                                    |
| *** ถ้าข้อมูลสมบูรณ์แล้วกรุณากด สมบูรณ์ ***                                                                                                    |                                                                                                    |
| The Dessetution Dessetution                                                                                                    |                                                                                                    |
| Done                                                                                                    | internet                                                                                                    |

โครงการปรับปรุงประสิทธิภาพระบบเงินเดือนและสวัสดิการของกรมบัญชีกลาง

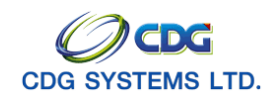

#### บุคคลในครอบครัว

หลังจากบันทึกประวัติบุคลากรภาครัฐหรือที่อยู่ ให้คลิก <mark>บุคคลในครอบครัว</mark> จะแสดงหน้าจอดังรูป

| 🕘 http: | ://10.10.66.22    | 9:9080:: (               | CDGS - Web /                                                                             | pplication Framework ::.                   | - Microsof    | t Inte          | rnet Exp       | olorer      |             |                  |                                                             |
|---------|-------------------|--------------------------|------------------------------------------------------------------------------------------|--------------------------------------------|---------------|-----------------|----------------|-------------|-------------|------------------|-------------------------------------------------------------|
|         | ระบบทะเบียน       | เประวัติ                 |                                                                                          |                                            |               |                 |                |             |             | <b>ງ</b><br>ກລັນ | หน้าค้แหา ยกเล็ก ออก                                        |
| PSLIO   | 010 : บันทึกทะเบี | ยนประวัติ                |                                                                                          |                                            |               |                 |                |             |             |                  | ยินดีต้อนรับคุณ administrator                               |
|         | តេ                | งขประจำตัวประ<br>ชื่อ-นา | ซาชน : <mark>31009</mark><br>มสกุล : <mark>นาง นง</mark><br>สังกัด : <mark>กรมบัย</mark> | 05447607 ป<br>เล็กษณ์ เพิ่มสุข<br>ชูซึกลาง | ระเภทผู้มีสิท | តិ : ត្រូក<br>] | จ้างประจำ      | ٦           |             |                  | ข้อมูล<br>ประวัติบุคลากรภาตรัฐ<br>ที่อยู่<br>บคอลในครอบครัว |
| ตารา    | งข้อมูลบุคคลในคร  | อบครัว                   |                                                                                          |                                            |               | K               | <b>«</b> 0 - 0 | จาก 0รายการ |             | ]                | <u>ตรวจสอบการจ่ายเงิน</u>                                   |
|         | ความสัมพันธ์      | สาดับบุตร                | สาดับสิทธิ                                                                               | เลขประจำตัวประชาชน                         | ชื่อ-สกุล     | อายุ            | อาชีพ          | สถานภาพ     | ความสมบูรณ์ | <u>+8</u>        | <u>บานาญๆ</u><br>ตรวจสอบสิทธิสวัสดิการๆ                     |
|         |                   |                          |                                                                                          |                                            |               |                 |                |             |             | رك               |                                                             |
|         |                   |                          |                                                                                          |                                            |               |                 |                |             |             |                  |                                                             |
|         |                   |                          |                                                                                          |                                            |               |                 |                |             |             |                  |                                                             |
|         |                   |                          |                                                                                          |                                            |               |                 |                |             |             |                  |                                                             |
|         |                   |                          |                                                                                          |                                            |               |                 |                |             |             |                  |                                                             |
|         |                   |                          |                                                                                          |                                            |               |                 |                |             |             |                  |                                                             |
|         |                   |                          |                                                                                          |                                            |               |                 |                |             |             |                  |                                                             |
| ្រើ     | ยงลำดับบุตร       |                          |                                                                                          |                                            |               |                 |                |             |             |                  |                                                             |
|         |                   |                          |                                                                                          |                                            |               |                 |                |             |             |                  |                                                             |
|         |                   |                          |                                                                                          |                                            |               |                 |                |             |             |                  |                                                             |
|         |                   |                          |                                                                                          |                                            |               |                 |                |             |             |                  |                                                             |
|         |                   |                          |                                                                                          |                                            |               |                 |                |             |             |                  |                                                             |
|         |                   |                          |                                                                                          | The Comptre                                | oller Genera  | al's D          | epartme        | ent         |             |                  | 3                                                           |
| Done    |                   |                          |                                                                                          |                                            |               |                 |                |             |             |                  | Internet                                                    |

เมื่อเข้าสู่หน้าจอบุคคลในครอบครัว ให้คลิกปุ่ม 📧 เมื่อต้องการเพิ่มข้อมูล จะแสดงหน้าจอดังรูป

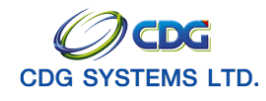

กรมบัญชีกลาง

| http://10.10.66.229:9080:: CDGS - Web Applicatio | n Framework :: Microsoft Internet Explorer |                 |                 |
|--------------------------------------------------|--------------------------------------------|-----------------|-----------------|
| ระบบทะเบียนประวัติ                               |                                            | <b>D</b>        | 0.9             |
|                                                  |                                            |                 | อกเลก ออก       |
| PSLI0010 : บันทึกทะเนียนประวัติ                  |                                            | ยินดีต้อนรับคุด | u administrator |
|                                                  | ค้นหาข้อมูลจากฐานกลาง                      |                 |                 |
|                                                  | เลขประจาดวประชาชน :                        |                 |                 |
|                                                  |                                            |                 |                 |
|                                                  |                                            |                 |                 |
|                                                  |                                            |                 |                 |
|                                                  |                                            |                 |                 |
|                                                  |                                            |                 |                 |
|                                                  |                                            |                 |                 |
|                                                  |                                            |                 |                 |
|                                                  |                                            |                 |                 |
|                                                  |                                            |                 |                 |
|                                                  |                                            |                 |                 |
|                                                  |                                            |                 |                 |
|                                                  |                                            |                 |                 |
|                                                  |                                            |                 |                 |
|                                                  | The Comptroller General's Department       |                 |                 |
| Done                                             |                                            | 🥑 Inter         | net             |

18. เลขประจำตัวประชาชน

ป้อนตัวเลข 13 หลัก

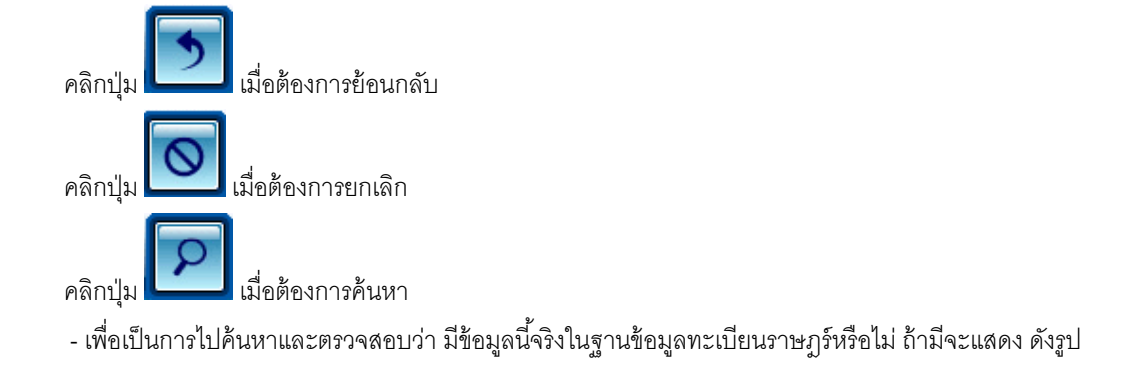

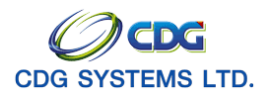

|                                                                                                    | มีหลือ 💾 ณษัยงุล 🕒 มาเพื่อ |
|----------------------------------------------------------------------------------------------------|----------------------------|
| <ul> <li>* ลำดับสิทธิ:</li> <li>• ประเทศบัตร :</li> <li>• ประเทศบัตร :</li> <li>100601258345</li> <li>บศ / คำนำนำ :</li> <li>* ชื่อ-นามสกุล :</li> <li>• ชื่อ-นามสกุล :</li> <li>• ตัดปฏิบิต :</li> <li>• คำสนา :</li> <li>• คำสนา :</li> <li>• คำสนา :</li> <li>• สถานภาพการมีชีวิต :</li> <li>• สถานภาพการมีชีวิต :</li> <li>• สถานภาพการมีชีวิต :</li> <li>• สถานภาพการมีชีวิต :</li> <li>• สถานภาพการมีชีวิต :</li> <li>• สถานภาพการมรส :</li> <li>• กำข้อมูลสมบูรณ์แล้วกรุณากด</li> <li>ตมบูรณ์</li> </ul>                                                                                                    | านะข้อมูล : "ไม่สมบูรณ์    |
| * ประเภทบัตร : เลยที่/เกมิร์ตอ :<br>* เลยประจำดัวประชาณ : 3100601258345<br>มศ / คำนำหน้า : เพิ่มสุข<br>* ชื่อ-นามสกุล : เพิ่มสุข<br>* ชื่อ-นามสกุล : เพิ่มสุข<br>* จักลนา : เพิ่มสุข<br>* จาลนา : อาซ์พ :<br>* ศาสนา : อาซ์พ :<br>: อกสารอ้างอิง : เลยที่เอกสาร :<br>* สถานภาพการมีชีวิต :<br>เอกสารอ้างอิง : เลยที่เอกสาร :<br>* สถานภาพการสมุรส : เลยที่เอกสาร :<br>* สถานภาพการสมุรส : เลยที่เอกสาร :<br>* ถ้าข้อมูลสมุรณ์แล้วกรุณากด<br>***                                                                                                    |                            |
| • เลขประจำดับไรชากม : 3100601293945<br>มศ / ดำน่าหน้า :<br>• ชื่อ-นามสกุล :<br>มานะ - เห็มสุข<br>• ทัน/เดือน/ปีเกิด : 01/02/2520 • เพศ :<br>• ศาสนา :<br>• ศาสนา :<br>• สถานภาพการมีชีวิต :<br>• สถานภาพการมีชีวิต :<br>• สถานภาพการมีชีวิต :<br>• สถานภาพการสมุรส :<br>• สถานภาพการสมุรส :<br>• สถานภาพการสมุรส :<br>• สถานภาพการสมุรส :<br>• สถานภาพการสมุรส :<br>• สถานภาพการสมุรส :<br>• สถานภาพการสมุรส :<br>• สถานภาพการสมุรส :<br>• สถานภาพการสมุรส :<br>• สถานภาพการสมุรส :<br>• สถานภาพการสมุรส :<br>• สถานภาพการสมุรส :<br>• พา ถ้าข้อมูลสมุญรณ์แล้วกรุณากด                                                                                                    |                            |
| บศ / กัาน้ำน้ำ :<br>• ชื่อ-นามสกุล: มานะ<br>• วัน/เดือน/ปีเกิด: 01/02/2520<br>• เพศ :<br>• กาสนา :<br>• กาสนา :<br>• สถานภาพการมีชีวิต :<br>• สถานภาพการมีชีวิต :<br>• สถานภาพการสมรส :<br>• สถานภาพการสมรส :<br>• สถานภาพการสมรส :<br>• สถานภาพการสมรส :<br>• กำน้อมูลสมบูรณ์แล้วกรุณากด                                                                                                    |                            |
| * ชื่อ-นามสกุล (มานะ ) - (พัมสุข<br>* วัน/เด็ณบุปีเกิด : 01/02/2520 * เพศ : •<br>* ศาสนา • • • • • • • • • • • • • • • • • • •                                                                                                    |                            |
| * กัน/เด็ณ/ปีเกิด : [01/02/2520] * เพศ :                                                                                                    |                            |
| <ul> <li>*ศาสนา:</li> <li>* เป็นโดย:</li> <li>* เป็นโดย:</li> <li>* เอกสารอ้างอิง:</li> <li>* สถานภาพการมีชีวิต:</li> <li>* สถานภาพการสมรส:</li> <li>* สถานภาพการสมรส:</li> <li>* สถานภาพการสมรส:</li> <li>* สถานภาพการสมรส:</li> <li>* สถานภาพการสมรส:</li> <li>* สถานภาพการสมรส:</li> <li>* สถานภาพการสมรส:</li> <li>* สถานภาพการสมรส:</li> <li>* สถานภาพการสมรส:</li> <li>* สถานภาพการสมรส:</li> <li>* สถานภาพการสมรส:</li> <li>* สถานภาพการสมรส:</li> </ul>                                                                                                    |                            |
|                                                                                                    |                            |
| เอกสารอ้างอิง :<br>* สถานภาพการมีชีวิต :<br>* สถานภาพการมีชีวิต :<br>* สถานภาพการสมรส :<br>* สถานภาพการสมรส :<br>* * * กำข้อมูลสมบูรณ์แล้วกรุณากด ** **                                                                                                    |                            |
| <ul> <li>เกลารอังอิง :</li> <li>สถานภาพการมีชีวิต :</li> <li>เลยที่เอกสาร :</li> <li>สถานภาพการสมรส :</li> <li>สถานภาพการสมรส :</li> <li>สถานภาพการสมรร :</li> <li>สถานภาพการสมรร :</li> <li>สถานภาพการสมรร :</li> <li>สถานภาพการสมรร :</li> <li>สถานภาพการสมรร :</li> <li>สถานภาพการสมรร :</li> <li>สถานภาพการสมรร :</li> <li>สถานภาพการสมรร :</li> <li>สถานภาพการสมรร :</li> <li>สถานภาพการสมรร :</li> <li>สถานภาพการสาร :</li> <li>สถานภาพการสมรร :</li> <li>สถานภาพการสมรร :</li> <li>สถานภาพการสาร :</li> <li>สถานภาพการสาร :</li> <li>สถานภาพการสาร :</li> <li>สถานภาพการสาร :</li> <li>สถานภาพการสาร :</li> <li>สถานภาพการสาร :</li> <li>สถานภาพการสาร :</li> <li>สถานภาพการสาร :</li> <li>สถานภาพการสาร :</li> <li>สถานภาพการสาร :</li> <li>สถานภาพการสาร :</li> <li>สาร :</li> <li>ส</li></ul> | 3                          |
| * สถานภาพการมีชาต :                                                                                                    | 1411 .                     |
| เอกสารอ้างอิง : เลยที่เอกสาร :<br>* สถานภาพการสมรส : ณ จังหวัด :<br>เอกสารอ้างอิง : เลยที่เอกสาร :<br>*** ถ้าข้อมูลสมบูรณ์แล้วกรุณากด ====================================                                                                                                    |                            |
| * สถานภาพการสมรส :<br>เอกสารอ้างอิง :<br>*** ถ้าข้อมูลสมบูรณ์แล้วกรุณากด สมบูรณ์ ***                                                                                                    | วันที่ :                   |
| เอกสารอ้างอิง : ▼ เลขที่เอกสาร :<br>*** ถ้าข้อมูลสมบูรณ์แล้วกรุณากด สบบูรณ์ ***                                                                                                    |                            |
| *** ถ้าข้อมูลสมบูรณ์แล้วกรุณากด สมบูรณ์ ***                                                                                                    | วันที่ :                   |
|                                                                                                    |                            |
|                                                                                                    |                            |
|                                                                                                    |                            |
|                                                                                                    |                            |
|                                                                                                    |                            |
|                                                                                                    |                            |
|                                                                                                    |                            |
|                                                                                                    |                            |
|                                                                                                    |                            |

| 19. | ความสัมพันธ์       | คลิก 🗾 เพื่อเลือกความสัมพันธ์                         |
|-----|--------------------|-------------------------------------------------------|
| 20. | ลำดับที่           | โปรแกรมจะแสดงลำดับที่โดยอัตโนมัติ                     |
| 21. | สถานะข้อมูล        | โปรแกรมจะแสดงสถานะข้อมูลโดยอัตโนมัติ                  |
| 22. | ลำดับสิทธิ         | ป้อนเป็นตัวเลข                                        |
| 23. | ประเภทบัตร         | คลิก 🗾 เพื่อเลือกประเภทบัตร                           |
| 24. | เลขที่/หนังสือ     | ป้อนเป็นตัวเลข                                        |
| 25. | เลขประจำตัวประชาชน | โปรแกรมจะแสดงโดยอัตโนมัติ                             |
| 26. | ยศ/คำนำหน้า        | ป้อนเป็นตัวเลข หรือคลิกปุ่ม 回 เพื่อเลือกยศ/คำนำหน้า   |
| 27. | ชื่อ-นามสกุล       | โปรแกรมจะแสดงโดยอัตโนมัติ ผู้ใช้สามารถแก้ไขโดยป้อน    |
|     |                    | ชื่อ-นามสกุลใหม่                                      |
| 28. | วัน/เดือน/ปีเกิด   | โปรแกรมจะแสดงโดยอัตโนมัติ ผู้ใช้สามารถแก้ไขโดย ป้อน   |
|     |                    | วัน/เดือน/ปี พ.ศ (4 หลัก) เช่น 1 มกราคม 2500 ป้อนเป็น |
|     |                    | 01/01/2500                                            |
| 29. | เพศ                | คลิก 🗾 เพื่อเลือกเพศ                                  |

โครงการปรับปรุงประสิทธิภาพระบบเงินเดือนและสวัสดิการของกรมบัญชีกลาง

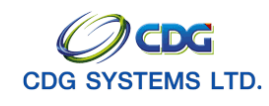

| 30. | ศาสนา             | คลิก 🗾 เพื่อเลือกศาสนา                               |
|-----|-------------------|------------------------------------------------------|
| 31. | อาชีพ             | คลิก 🗾 เพื่อเลือกอาชีพ                               |
| 32. | เป็นโดย           | คลิก 🗾 เพื่อเลือกเป็นโดย                             |
| 33. | เอกสารอ้างอิง     | คลิก 🗾 เพื่อเลือกเอกสารอ้างอิง                       |
| 34. | เลขที่เอกสาร      | ป้อนเป็นตัวเลข                                       |
| 35. | วันที่            | ป้อนวัน/เดือน/ปี เช่น 1 มกราคม 2551 ป้อนเป็น 010151, |
|     |                   | 01012551, 01/01/51 หรือ 01/01/2551 หรือคลิกปุ่ม 🔢    |
|     |                   | เพื่อเลือกวันที่ที่ต้องการ                           |
| 36. | สถานภาพการมีชีวิต | คลิก 🗾 เพื่อเลือกสถานภาพการมีชีวิต                   |
| 37. | เอกสารอ้างอิง     | คลิก 🗾 เพื่อเลือกเอกสารอ้างอิง                       |
| 38. | เลขที่เอกสาร      | ป้อนเป็นตัวเลข                                       |
| 39. | วันที่            | ป้อนวัน/เดือน/ปี เช่น 1 มกราคม 2551 ป้อนเป็น 010151, |
|     |                   | 01012551, 01/01/51 หรือ 01/01/2551 หรือคลิกปุ่ม 🔢    |
|     |                   | เพื่อเลือกวันที่ที่ต้องการ                           |
| 40. | สถานภาพการสมรส    | คลิก 🗾 เพื่อเลือกสถานภาพการสมรส                      |
| 41. | ณ จังหวัด         | ป้อนเป็นตัวเลข หรือคลิกปุ่ม 回 เพื่อเลือกจังหวัด      |
| 42. | เอกสารอ้างอิง     | คลิก 🗾 เพื่อเลือกเอกสารอ้างอิง                       |
| 43. | เลขที่เอกสาร      | ป้อนเป็นตัวเลข                                       |
| 44. | วันที่            | ป้อนวัน/เดือน/ปี เช่น 1 มกราคม 2551 ป้อนเป็น 010151, |
|     |                   | 01012551, 01/01/51 หรือ 01/01/2551 หรือคลิกปุ่ม 🔟    |

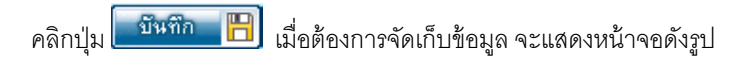

| Microso | ft Internet Explorer  🛛 |
|---------|-------------------------|
| ⚠       | บันทึกข้อมูลเรียบร้อย   |
|         | ОК                      |

**OK** เพื่อยืนยันการบันทึกข้อมูล จะแสดงหน้าจอดังรูป

คลิกปุ่ม

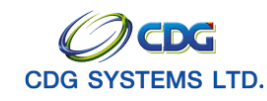

| 🗿 http://10.10.66.229:908             | 0:: CDGS - Web Applicatio             | on Framework :: Microsoft I   | nternet Explorer                       |         |
|---------------------------------------|---------------------------------------|-------------------------------|----------------------------------------|---------|
|                                       |                                       |                               | บินทึก 💾 ลบร้อมูล 🔒 ยก                 | າເລີກ 😭 |
| * ความสัมพันธ์                        | . บุตร _                              | ลำดับที่ :1                   | สถานะข้อมูล : <mark>"ไม่สมบูรณ์</mark> |         |
| * ลำดับสิทธิ<br>* ประเภทบัตร          | : 1<br>: บัตรประชาชน 💌                | เลขที่/หนังสือ :              |                                        |         |
| * เลขประจำตัวประชาชน<br>ยศ / ตำนำหน้า | :3100601258375<br>:461 🔲 ໑. ຎ.        |                               |                                        |         |
| * ชีอ-นามสกุล<br>* วัน/เดือน/ปีเกิด   | :มะล<br>:01/02/2545                   | - เพิ่มสุข<br>* เพศ : หญิง 	▼ |                                        |         |
| * เป็นโดย                             | พุทธ<br>: โดยการยก/รับเป็นบุตรบุญธรรม | อาชพ : "เมหางาน 📑             |                                        |         |
| เอกสารอ้างอิง                         | : ใบรับบุตรบุญธรรม                    | เลขที่เอกสาร : ก.005/2245     | วันที่ : 24/10/2545 🚦                  |         |
| * สถานภาพการมีชีวิต<br>เอกสารอ้างอิง  | : มีชีวิต 🔹                           | เลขที่เอกสาร :                | วันที่ :                               | 1       |
| * สถานภาพการสมรส<br>เอกสารอ้างอิง     | :โสด 🔽                                | ณ จังหวัด :<br>เลขที่เอกสาร : | วันที่ :                               | 31      |
| ***                                   | ถ้าข้อมูลสมบูรณ์แล้วกรุณากด           | สมบูรณ์ ***                   |                                        |         |
|                                       |                                       |                               |                                        |         |
|                                       |                                       |                               |                                        |         |
| El Done                               |                                       |                               | 🌍 Internet                             |         |

\*\*\*\* เมื่อตรวจสอบข้อมูลที่บันทึก เห็นว่าครบถ้วนถูกต้องแล้ว ให้คลิกปุ่ม สมบูรณ์ เพื่อเป็นการ ยืนยันข้อมูล จะแสดงหน้าจอดังรูป

| Microso | ft Internet Explorer 🔀 |
|---------|------------------------|
| ⚠       | ข้อมูลสมบูรณ์          |
|         | ОК                     |

คลิกปุ่ม **OK** เพื่อยืนยันการบันทึกสถานะของข้อมูล จากไม่สมบูรณ์ เป็น สมบูรณ์ ดังรูป

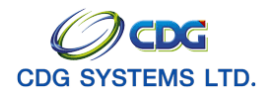

|                    |                                  |                           | บันทึก 💾 จบข้อมูล 🔒 ยกเลิก              |
|--------------------|----------------------------------|---------------------------|-----------------------------------------|
|                    |                                  |                           |                                         |
| * ความสัมท         | เ็นธ์ : ∣บุตร 🛛 🔻                | ลำดับที่ : 1              | สถานะข้อมูล : <mark>สมบูรณ์</mark>      |
| * ลำดับสื          | เทธิ:1                           |                           |                                         |
| * ประเภทเ          | ĭตร : บัตรประชาชน 🔽              | เลขที่/หนังสือ :          |                                         |
| * เลขประจำตัวประชา | ชน : 3100601258375               |                           |                                         |
| ยศ / คำนำเ         | หน้า:461 🔲 ด.ญ.                  |                           |                                         |
| * ชื่อ-นามส        | (กุล : มะลิ                      | - เพิ่มสุข                |                                         |
| * วัน/เดือน/ปี     | กิด :01/02/2545                  | * เพศ : หญิง              | - I I I I I I I I I I I I I I I I I I I |
| * ศาส              | ณา : พุทธ 🔻                      | อาซีพ : ไม่ทำงาน          | r                                       |
| * เป็น'            | ดย : โดยการยก/รับเป็นบุตรบุญธรรม | u T                       |                                         |
| เอกสารอ้า          | อิง : ใบรับบุตรบุญธรรม 🎽         | เลขที่เอกสาร : n.005/2245 | วันที่ : 24/10/2545 🚮                   |
| * สถานภาพการมี*    | ຮັງພ : ມີຊີງິພ                   |                           |                                         |
| เอกสารอ้า          | າລິ້ນ :                          | เลขที่เอกสาร :            | วันที่ :                                |
| * สถานภาพการสม     | ৷রে: বিজ                         | ณ จังหวัด :               |                                         |
| เอกสารอ้า          | າລິ້ນ :                          | เลขที่เอกสาร :            | วันที่ : 31                             |
| *                  | * * ถ้าข้อมูลสมบูรณ์แล้วกรุณากด  | สมบูรณ์ **                | *                                       |
|                    |                                  |                           |                                         |
|                    |                                  |                           |                                         |

# ตรวจสอบการจ่ายเงินบำนาญ

กรณีนายทะเบียนต้องการตรวจสอบการจ่ายเงินบำนาญฯ ให้เลือกไปที่ ตรวจสอบการจ่ายเงินบำนาญฯ จะแสดงหน้าจอดังรูป

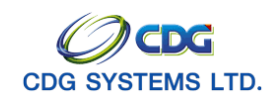

| )010 : ប័ | ่นทึกทะเบียนประ | ວັຄິ  |                       |                   |           |                 |          |                       |           | ยินดีต้อนรับคุณ                  | u administra    |
|-----------|-----------------|-------|-----------------------|-------------------|-----------|-----------------|----------|-----------------------|-----------|----------------------------------|-----------------|
|           |                 | ຕົນ   | ท<br>* ตรวจสอบการจ่าย | ประจำเดือน : 10 / | 2551      |                 |          |                       |           | ข้อมูล<br>ประวัติบุคลากรภาจ      | <u>ารัฐ</u>     |
| างข้อมูลต | ารวจสอบการจ่าย  | บำนาญ |                       |                   |           | K 🕶 0 - 0 a     | าก ปรายก | ns <mark>_0</mark> /0 | หน้า 💌 💌  | <u>ที่อย่</u><br>บอกจในกระบบกร้า |                 |
| อนปี      | ประเภทเงิน      | ปานาญ | ปานาญเพิ่ม            | ปานาญพิเศษ        | บทช.      | สปช.25%         | ชคบ.     | ชรบ.                  | ภาษี หนึ่ | ตรวจสอบการจ่ายเ                  | ้<br>งินบ่านาญฯ |
|           |                 |       |                       |                   |           |                 |          |                       |           | <u>ตรวจสอบสิทธิสวัส</u>          | <u>เดิการฯ</u>  |
|           |                 |       |                       |                   |           |                 |          |                       |           |                                  |                 |
|           |                 |       |                       |                   |           |                 |          |                       |           |                                  |                 |
|           |                 |       |                       |                   |           |                 |          |                       |           |                                  |                 |
|           |                 |       |                       |                   |           |                 |          |                       |           |                                  |                 |
|           |                 |       |                       |                   |           |                 |          |                       |           |                                  |                 |
|           |                 |       |                       |                   |           |                 |          |                       |           |                                  |                 |
|           |                 |       |                       |                   |           |                 |          |                       |           | ]                                |                 |
|           |                 |       |                       |                   |           |                 |          |                       |           |                                  |                 |
|           |                 |       |                       |                   |           |                 |          |                       |           |                                  |                 |
|           |                 |       |                       |                   |           |                 |          |                       |           |                                  |                 |
|           |                 |       |                       |                   |           |                 |          |                       |           |                                  |                 |
|           |                 |       |                       |                   |           |                 |          |                       |           |                                  |                 |
|           |                 |       |                       |                   |           |                 |          |                       |           |                                  |                 |
|           |                 |       |                       |                   |           |                 |          |                       |           |                                  |                 |
|           |                 |       |                       | The Comptro       | ller Gene | ral's Departmen | nt       |                       |           |                                  |                 |
|           |                 |       |                       | 1110 001110410    |           |                 |          |                       |           |                                  |                 |

🕨 กรณีมีประวัติการจ่ายเงินบำนาญ จะแสดงหน้าจอดังรูป

| 🖹 http://10.10           | ).66.229:9080:: CDGS             | - Web Appl      | ication Frame   | work :: Micro   | osoft In  | ternet Explor | er                 |                      |                          |                  |                                                    |
|--------------------------|----------------------------------|-----------------|-----------------|-----------------|-----------|---------------|--------------------|----------------------|--------------------------|------------------|----------------------------------------------------|
| S:UU                     | ทะเบียนประวัติ                   | 1               |                 |                 |           |               |                    |                      |                          | <b>ว</b><br>กลับ | P หน้าค้นหา ยกเลิก                                 |
| PSLI0010 : บัน           | มทึกทะเนียนประวัติ               |                 |                 |                 |           |               |                    |                      |                          |                  | ยินดีต้อนรับคุณ administrator                      |
|                          | ุ ต้นห<br>*                      | )<br>ตรวจสอบการ | จ่ายประจำเดือน  | : / 2551        |           |               |                    |                      |                          |                  | <u>ประวัติบุคลากรภาครัฐ</u><br><u>ที่อย</u> ู่     |
| ตารางข้อมูลตร            | รวจสอบการจ่ายบำนาญ               |                 |                 |                 | Ľ         | 💽 1 - 1 จาก   | 1รายกา             | s <mark>_1</mark> /1 | . หน้า ≥                 |                  | <u>บุคคลในครอบครัว</u><br>ตรวจสอบการจ่ายเงินบำนาณฯ |
| <u>เดือนปี</u><br>102551 | ประเภทเงิน<br>บ้านาอเสนาชิก อนช. | ปานาญ<br>27.500 | ปานาญเพิ่ม<br>∩ | ปานาญพิเศษ<br>ก | บทช.<br>∩ | สปช.25%<br>ก  | <u>ชคม.</u><br>250 | <u>ชรบ.</u><br>ก     | <mark>ภาษี</mark><br>525 | หนี              | <u>ตรวจสอบสิทธิสวัสดิการฯ</u>                      |
|                          | •                                |                 |                 |                 |           |               |                    |                      |                          |                  |                                                    |
|                          |                                  |                 |                 |                 |           |               |                    |                      |                          |                  |                                                    |
|                          |                                  |                 |                 |                 |           |               |                    |                      |                          |                  |                                                    |
|                          |                                  |                 |                 |                 |           |               |                    |                      |                          |                  |                                                    |
|                          |                                  |                 |                 |                 |           |               |                    |                      |                          |                  |                                                    |
|                          |                                  |                 |                 |                 |           |               |                    |                      |                          |                  |                                                    |
|                          |                                  |                 |                 |                 |           |               |                    |                      |                          |                  |                                                    |
|                          |                                  |                 |                 |                 |           |               |                    |                      |                          |                  |                                                    |
|                          |                                  |                 |                 |                 |           |               |                    |                      |                          |                  |                                                    |
|                          |                                  |                 |                 |                 |           |               |                    |                      |                          |                  |                                                    |
|                          |                                  |                 |                 |                 |           |               |                    |                      |                          |                  |                                                    |
|                          |                                  |                 |                 |                 |           |               |                    |                      |                          |                  |                                                    |
|                          |                                  |                 |                 |                 |           |               |                    |                      |                          |                  |                                                    |
|                          |                                  |                 |                 |                 |           |               |                    |                      |                          |                  |                                                    |
|                          |                                  |                 |                 |                 |           |               |                    |                      |                          |                  |                                                    |
|                          |                                  |                 | The             | Comptroller Co  | poralia   | Department    |                    |                      |                          |                  |                                                    |
|                          |                                  |                 | The             | comptroller Ge  | nerai S   | Department    |                    |                      |                          | _                |                                                    |
| Done                     |                                  |                 |                 |                 |           |               |                    |                      |                          |                  | 🥩 Internet                                         |

โครงการปรับปรุงประสิทธิภาพระบบเงินเดือนและสวัสดิการของกรมบัญชีกลาง

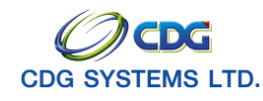

## ตรวจสอบสิทธิสวัสดิการรักษาพยาบาล

นายทะเบียนสามารถตรวจสอบสิทธิสวัสดิการรักษาพยาบาล ทั้งในส่วนของเจ้าของสิทธิและบุคคลในครอบครัว ของบุคลากรภาครัฐที่เลือก โดยคลิก **ตรวจสอบสิทธิสวัสดิการฯ** จะแสดงหน้าจอดังรูป

| a http://10.10.66.229:908   | ):: CDGS - Web  | Application Framework : | : Microsoft Inter    | net Explorer    |                 |                                               |
|-----------------------------|-----------------|-------------------------|----------------------|-----------------|-----------------|-----------------------------------------------|
| ระบบทะเบียนประวั            |                 | -                       |                      |                 |                 | กลับ หน้าค้นหา ออก                            |
| PSLI0010 : บันทึกทะเบียนประ | ັກຄ             |                         |                      |                 |                 | ยินดีต้อนรับคุณ administrator                 |
|                             | รอบผู้มีสิทธิ : | 03/09/2551              |                      |                 |                 | ข้อมูล                                        |
| เจ้าของสิทธิ                |                 |                         | i C                  | 🚺 - 1 จาก 1รายก | าร 1/1 หน้า 꽏 🗾 | <u>ประวัติบุคลากรภาคริ</u> ฐ<br><u>ที่อย่</u> |
| เลขประจำตัวประชาชน          | ประเภท          | ชื่อ-สกุล               | ວັນ/ເດືອນ/ປີເກີດ     | สถานะข้อมูล     | สิทธิสวัสดิการฯ | <u>บุคคลในครอบครัว</u>                        |
| 3100905447607               | ลูกจ้างประจำ    | นาง นงลักษณ์ เพิ่มสุข   | 20/10/2521           | ใม่สมบูรณ์      | "ไม่มีสิทธิ     | <u>ตรวจสอบการจ่ายเงินบำนาญๆ</u>               |
| บุคคลในครอบครัว             |                 |                         | 14                   | 🚺 - 2 จาก 2รายก | าร 1/1 หน้า ≥ ≥ | OSTARDAVISATAOFTIST                           |
| เลขประจำตัวประชาชน          | ความสัมพันธ์    | ชื่อ-สกุล               | วัน/เดือน/ปีเกิด     | สถานะข้อมูล     | สิทธิสวัสดิการฯ |                                               |
| 3100601258345               | มารดา           | นาง มานะ เพิ่มสุข       | 25/02/2488           | ไม่สมบูรณ์      | "ไม่มีสิทธิ     |                                               |
| 3100905447869               | นิดา            | นาย นมิตร เพิ่มสุข      | 15/01/2478           | ใม่สมบูรณ์      | "ไม่มีสิทธิ     |                                               |
|                             |                 |                         |                      |                 |                 |                                               |
|                             |                 |                         |                      |                 |                 |                                               |
|                             |                 |                         |                      |                 |                 |                                               |
|                             |                 |                         |                      |                 |                 |                                               |
|                             |                 |                         |                      |                 |                 |                                               |
|                             |                 |                         |                      |                 |                 |                                               |
|                             |                 |                         |                      |                 |                 |                                               |
|                             |                 |                         |                      |                 |                 |                                               |
|                             |                 |                         |                      |                 |                 |                                               |
|                             |                 |                         |                      |                 |                 |                                               |
|                             |                 |                         |                      |                 |                 |                                               |
|                             |                 |                         |                      |                 |                 |                                               |
|                             |                 |                         |                      |                 |                 |                                               |
|                             |                 |                         |                      |                 |                 |                                               |
|                             |                 |                         |                      |                 |                 |                                               |
|                             |                 | The Comp                | troller General's De | partment        |                 |                                               |
| E Done                      |                 |                         |                      |                 |                 | Internet                                      |

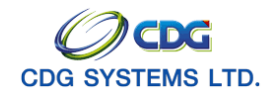

#### ข้อเสนอแนะเพิ่มเติม

- 1. บันทึกทะเบียนประวัติ สามารถแบ่งข้อมูลได้ดังนี้ คือ
  - ≻ สามารถเพิ่ม แก้ไข/ลบข้อมูลได้ คือ ข้อมูลประวัติบุคลากรภาครัฐ ที่อยู่ และบุคคลในครอบครัว
  - ≻ สามารถตรวจสอบข้อมูลได้อย่างเดียว คือ ข้อมูลการจ่ายเงินบำนาญ และสิทธิสวัสดิการฯ
- 2. ประเภทบุคลากรภาครัฐ

<u>กรณีเลือก</u> ข้าราชการ/ลูกจ้าง/ผู้รับเบี้ยหวัดบำนาญ หน้าจอจะแสดงดังรูป

| ระบบทะเบียนประวัติ                                                                                                    | กลับ หน้าค้นหา ปนทึก ยกเลิก ลบข้อมูล พิมพ์ ออก                                                                                                  |
|----------------------------------------------------------------------------------------------------|----------------------------------------------------------------------------------------------------|
| PSLI0010 : บันทึกพะเบียนประวัติ 1                                                                                                    | ยินดีต้อนรับคุณ administrator                                                                                                    |
| * ประเททบุคลากรภาครัฐ :บ้าราชการ/ลูกจ้าง+ผู้รับเย็้เ▼><br>* เลขประจำตัวประชาชน : 3100601258375<br>ยศ / คำนำหน้า :                                                                                                    | ชิญล<br>สถานะข้อมูล : <mark>"ไม่สบบูรณ์</mark><br>ประวัติบุตลกกรภาครัฐ<br><u>ที่อยู่</u><br>บุตลล <u>ในครอบครัว</u><br>พรวจสอบการจำบุจินป้านาญา |
| *ศาสนา :                                                                                                    | * สมาชิก กบข. :                                                                                                    |
| * สถานภาพการมีชวิต : <u>*</u><br>* เอกสารอ้างอิง : <u>*</u> เลขที่เอกสาร :                                                                                                    | * วันที่ :                                                                                                    |
| <u>ข้าราชการ / ลุกจังงประจำ</u> • วันที่เข้ารับราชการ : • วันที่เข้ารับราชการ : • วันที่เข้ารับราชการ : • สังกัดกรม : • สังกัด : • สังกัด : |                                                                                                    |
| * * * ถ้าข้อมูลสมบูรณ์แล้วกรุณากด สมบูรณ์ * * *                                                                                                    | Percentage                                                                                                    |
|                                                                                                    | 2                                                                                                    |
| (ซึ่งผู้ใช้จะต้องป้อนรายละเอียดในช่อง<br>3. สถานภาพการมีชีวิต                                                                                                    | และ เพิ่มเติม)                                                                                                    |
| ภรณีเลือกมีชีวิต Filed ต่าง ๆ จะเป็นสีเทา จะแสด                                                                                                    | ดงหน้าจอดังรูป                                                                                                    |
| * สถานภาพการมีชีวิต : มีชีวิต ▼<br>* เอกสารอ้างอิง : ▼ เลขที่เอกสาร :                                                                                                    | * วันที่ :                                                                                                    |

กรณีเลือกเสียชีวิต ผู้ใช้จะต้องป้อนรายละเอียดต่าง ๆ เช่น เอกสารอ้างอิง เลขที่เอกสาร และวันที่ของ เอกสาร

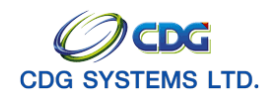

| * สถานภาพการมีชีวิต :เสียชีวิต ▼<br>* เอกสารอ้างอิง :ใบมรณะบัตร ▼ เลขที่เอกสาร :1221145 * วันที่ :22/10/2551 31                                                                                                    |
|----------------------------------------------------------------------------------------------------|
| <ol> <li>ปุ่ม สมบูรณ์ จะมีข้อมูลอยู่ 2 ส่วน คือ ข้อมูลบุคลากรภาตรัฐ (ประวัติบุคลากรภาครัฐและที่อยู่)<br/>และบุคคลในครอบครัว นายทะเบียนสามารถคลิกปุ่มเมื่อข้อมูลทั้ง 2 ส่วน สมบูรณ์แล้ว</li> <li>กรณีตรวจสุดบบไระวัติการจ่ายเงินบำนาถุเป็นกรมจะแสดงเด็คนปี ปัจจุบัน แต่ผู้ใช้สามารถทำการ</li> </ol> |
| <ul> <li>ดรวจสอบการจ่ายบ้านาญทั้งปี โดยมีขั้นตอนดังนี้</li> <li>กรณีค้นหาทั้งปี</li> <li>กรณีค้นหาทั้งปี</li> </ul>                                                                                                    |
| พระมีจัลขอบการจายบระจาแต่อน ของท่า คอ เดอน(เตอนเมตองบอน)<br>ช่องที่ 2 คือ ปี พ.ศ. ป้อนปี พ.ศ.เช่น 2551                                                                                                    |
| คลกบุ่ม เมอตองการคนหาขอมูล จะแสดงหนาจอดงรูบ<br>а http://10.10.66.229:9080:: CDGS - Web Application Framework :: Microsoft Internet Explorer                                                                                                    |

| S:UU           | ทะเบียนประวัติ      |            |                |                |         |            |          |                |      | <b>ว</b><br>กลับ | เม้าค้แหา ค้แหา ยกเล็ก ออก                         |
|----------------|---------------------|------------|----------------|----------------|---------|------------|----------|----------------|------|------------------|----------------------------------------------------|
| PSLI0010 : ម៉ា | เท็กทะเบียนประวัติ  |            |                |                |         |            |          | a              |      | 1                | ยินดีต้อนรับคุณ administrator                      |
|                | - õu                | _          |                | ſ              |         | - ค้นห     | าาข้อมู  | <b>ู</b> เลทั้ | ังปี |                  |                                                    |
|                | *1427               | ตรวจสอบการ | จ่ายประจำเดือน | : / 2551       |         |            |          | -              |      |                  | <u>ประวัติบุคลากรภาครัฐ</u>                        |
| ตารางข้อมูลตร  | รวจสอบการจ่ายน้ำนาณ |            |                |                |         |            | า 1รายคา | s <b>[]</b> /1 | หน้า | <b>X</b>         | <u>ทอย</u><br>บุคคลในครอบครัว                      |
| เดือนปี        | ประเภทเงิน          | ปานาญ      | ปานาญเพิ่ม     | ปานาญพิเศษ     | บทช.    | สปช.25%    | ชคบ.     | ชรบ.           | ภาษี | หน้              | ตรวจสอบการจ่ายเงินบำนาญฯ<br>ตรวจสอบสิทธิสวัสดิการฯ |
| 102551         | บ่านาญสมาชิก กบข.   | 27,500     | 0              | 0              | 0       | 0          | 250      | 0              | 525  | 0                |                                                    |
|                |                     |            |                |                |         |            |          |                |      |                  |                                                    |
|                |                     |            |                |                |         |            |          |                |      |                  |                                                    |
|                |                     |            |                |                |         |            |          |                |      |                  |                                                    |
|                |                     |            |                |                |         |            |          |                |      |                  |                                                    |
|                |                     |            |                |                |         |            |          |                |      |                  |                                                    |
|                |                     |            |                |                |         |            |          |                |      |                  |                                                    |
|                |                     |            |                |                |         |            |          |                |      |                  |                                                    |
|                |                     |            |                |                |         |            |          |                |      |                  |                                                    |
|                |                     |            |                |                |         |            |          |                |      |                  |                                                    |
|                |                     |            |                |                |         |            |          |                |      |                  |                                                    |
|                |                     |            |                |                |         |            |          |                |      |                  |                                                    |
|                |                     |            |                |                |         |            |          |                |      |                  |                                                    |
|                |                     |            |                |                |         |            |          |                |      |                  |                                                    |
|                |                     |            | The            | Comptroller Ge | neral's | Department |          |                |      |                  |                                                    |
| Done           |                     |            |                |                |         |            |          |                |      |                  | 🔮 Internet                                         |

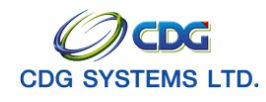

#### การค้นหาข้อมูล

เมื่อนายทะเบียนกำหนดเงื่อนไขในการค้นหาข้อมูลตามต้องการ และพบว่าข้อมูลที่บันทึกเข้าระบบงานมี ข้อผิดพลาดเกิดขึ้น ผู้ใช้สามารถทำการ **แก้ไข ลบข้อมูล หรือตรวจสอบข้อมูล** ตามต้องการได้ โดยทำตามขั้นตอน ดังนี้

1. ค้นหาตาม

คลิกที่ช่องว่าง 🖸 เพื่อให้แสดงสัญลักษณ์ 🖸 หน้ารายการ เลขประจำตัวประชาชน หรือ ชื่อ-นามสกุล

## 🕨 กรณีค้นหาตามเลขประจำตัวประชาชน

2. เลขประจำตัวประชาขน

ป้อนเป็นตัวเลข 13 หลัก

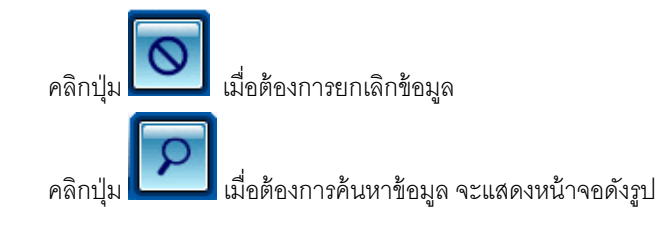

| nttp://10.                                                                                                    | 10.66.229:9080:: CDGS                                     | - Web Application Framework :: Mic      | rosoft Internet E         | xplorer  |                            |                      |              |
|----------------------------------------------------------------------------------------------------|-----------------------------------------------------------|-----------------------------------------|---------------------------|----------|----------------------------|----------------------|--------------|
| S:L                                                                                                    | มบทะเบียนประวัติ 🦯 🐴                                      |                                         |                           |          |                            |                      | ৯ দি         |
| and the second second s |                                                           |                                         |                           |          |                            | ค้นหา เพิ่มข้อมูล ยก | เลิก ออก     |
| 10010 -                                                                                                    | บับนึกษะเนี้ยมประวัติ                                     |                                         |                           |          |                            | ยินอี่ต้อนรับออเ วง  | Iministrato  |
| .10010 .                                                                                                    | 000000000000000000000000000000000000000                   |                                         |                           |          |                            | CUMMICUS UP(CK OC    | anninistrato |
|                                                                                                    | - ค้นหาตาม                                                | เงื่อนไข                                |                           |          |                            |                      |              |
|                                                                                                    | <ul> <li>เลขบระจาตวบระชา</li> <li>ชื่อ-บวบสุกล</li> </ul> | าชน เลขบระจาตวบระ<br>ชื่อ - นา          | ซาชน : 31006012<br>มสกล : | -        |                            |                      |              |
|                                                                                                    |                                                           |                                         |                           |          |                            |                      |              |
| 6                                                                                                    | ตารางข้อบอบคล                                             |                                         |                           | ſ        | <b>K K</b> 1 - 1 - 200 150 | ນແຄວຣ 1/1 ນຫັວ       | 1            |
|                                                                                                    | เลขประจำตัวประชาชน                                        | ประเภท                                  | ชื่อ                      | บามสกุล  | ວັນ/ເດືອນ/ປີເກີດ           | สังกัด               |              |
|                                                                                                    | 3100601258375                                             | ข้าราชการ/ลูกจ้าง+ผู้รับเบี้ยหวัดบำนาถุ | เ สมชาย                   | ดวงดีมาก | 19/09/2533                 | กรมบัญชีกลาง         |              |
|                                                                                                    |                                                           |                                         |                           |          |                            |                      |              |
|                                                                                                    |                                                           |                                         |                           |          |                            |                      |              |
|                                                                                                    |                                                           |                                         |                           |          |                            |                      |              |
|                                                                                                    |                                                           |                                         |                           |          |                            |                      |              |
|                                                                                                    |                                                           |                                         |                           |          |                            |                      |              |
|                                                                                                    |                                                           |                                         |                           |          |                            |                      |              |
|                                                                                                    |                                                           |                                         |                           |          |                            |                      |              |
|                                                                                                    |                                                           |                                         |                           |          |                            |                      |              |
|                                                                                                    |                                                           |                                         |                           |          |                            |                      |              |
|                                                                                                    |                                                           |                                         |                           |          |                            |                      |              |
|                                                                                                    |                                                           |                                         |                           |          |                            |                      |              |
|                                                                                                    |                                                           | The Comptroller (                       | Concretto Deporte         | nant     |                            |                      |              |
|                                                                                                    |                                                           | The Comptroller C                       | aeneralis Departr         | nent     |                            |                      |              |

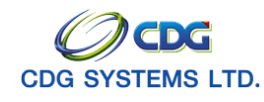

# การแก้ไขข้อมูล/ลบข้อมูล

- 1. ป้อนเงื่อนไขในการค้นหาข้อมูล (ศึกษาจากวิธีการค้นหาข้อมูล)
- 2. เลือกรายการข้อมูลที่ได้จากการค้นหา ทำรายการที่ต้องการแก้ไข/ลบข้อมูล จะแสดงหน้าจอดังรูป

| 🗿 http://10.10.66.229:9080:: CDGS - Web Application Framework :: Microsoft Internet Explorer                                                                                                    |                                                                                                    |
|----------------------------------------------------------------------------------------------------|----------------------------------------------------------------------------------------------------|
| ระบบทะเบียนประวัติ                                                                                                    | อกเล็ก สบข้อมูล พิมพ์ ออก                                                                                        |
| PSLI0010 : บันทึกทะเบียนประวัติ                                                                                                    | ยินดีต้อนรับคุณ administrator                                                                                    |
| * ประเภทบุตลากรภาครัฐ : ข้าราชการ/ลูกล้าง+ผู้รับเป็เ ♥> ลูกล้างประจำ+บำนาญ ♥ สถานะข้อมูล : สมบูรณ์<br>* เลขประจำด้าประชาณ : 3100601258375<br>ยศ / ดำนำหน้า : 001 ๔ นาย<br>* ชื่อ : สมชาย * นามสกูล : ดางดีมาก<br>* ชื่อ : สมชาย * นามสกูล : ดางดีมาก<br>* วัน/เดือน/ปีเกิด : 19/09/2533 * เพศ : ชาย ♥<br>* ศกสนา : พุทธ ♥ สัญชาติ : ไทย ♥ * สมาชิก กบข. : เป็น ♥<br>* สถานภาพการสมรส : โสด ♥<br>* สถานภาพการมีชีวิต ♥<br>* เอกสารอ้างอิง : ♥ เลขที่เอกสาร : * วันที่ : 31 | ข้อมูล<br>ประวัติบุคลากรภาครัฐ<br>ที่อยู่<br>มอคลในครอบครัว<br>คราวสอบการจำเมดินบำนาญๆ<br>ตราวสอบสิทธิสวัสดิการๆ |
| <u>ข้าราชการ / ลูกล้างประลำ</u><br>* วันที่เข้ารับราชการ :01/10/2549 โร้]<br>* วันที่เข้ารับราชการ :01/10/2549 โร้]<br>* สังกัดกรม :03004 (a) กรมบัญชักลาง<br>* สังกัด : 1000 (a) กรุงเทพชมหานคร<br>* หน่วยเป็ก : 0300400000 (a) กรมบัญชักลาง<br>* หน่วยเป็ก : 0300400000 (a) กรมบัญชักลาง<br>วันที่ออกจากราชการ :01/10/2551 โร้]<br>เหตุที่ออก : ถึงแก่กรรม ▼<br>*** ถ้าข้อมูลสมบูรณ์แล้วกรุณากด สมบูรณ์ ***                                                             |                                                                                                    |
| The Connection Connection Connection                                                                                                    | Internet                                                                                                    |

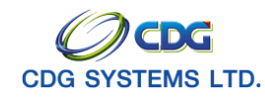

#### 🕨 แก้ไขข้อมูล

โปรแกรมบันทึกทะเบียนประวัติ Tab ที่สามารถแก้ไขข้อมูลได้ คือ ประวัติบุคลากรภาครัฐ ที่อยู่ และ บุคคล ในครอบครัวโดยมีขั้นตอนดังนี้

คลิก Tab ประวัติบุคลากรภาครัฐ จะแสดงหน้าจอดังรูป

| 🗃 http://10.10.66.229:9080:: CDGS - Web Application Framework :: Microsoft Internet Explorer 📃 🗖 🛛                                                                                                    |
|----------------------------------------------------------------------------------------------------|
|                                                                                                    |
| PSLIDO10 : บันทึกทะเนียนประวัติ อนต์ส่วนรับคุณ administrator                                                                                                    |
| * ประเภทบุตสากรภาครัฐ : ข้าราชการ/ดูกจ้าง+ผู้รับเป็น ▼> ลูกจ้างประจำ+บำนาญ ▼ สถานะข้อมูล : เสมบูรณ์<br>* เลขประจำตับโรงชาชน : <u>3100601258375</u><br>ยศ / คำนำหน้า : <u>001 Q นาย</u><br>* ชื่อ : สมชาย * นามสกุล : ดวงดีมาก<br>* ชื่อ : สมชาย * นามสกุล : ดวงดีมาก<br>* รัณ/เดือน/โก้เค : <u>19/09/2533</u> * เพศ : ชาย ▼<br>* สถานภาพการสมรส : โสด ▼                                                                         |
| * สถานภาพการมีชีวิต : มีชีวิต 🔻<br>* เอกสารอ้างอิง : 💽 💌 เลขดีเอกสาร : * วันที่ : 🛐                                                                                                    |
| <u>ข้าราชการ / ลุกรัณประจำ</u> <u>รัณที่เข้ารับราชการ : 01/10/2549 โป</u> * วันที่เข้ารับราชการ : 01/10/2549 โป * วันที่เข้ารับราชการ : 01/10/2549 โป * วันที่เข้ารับราชการ : 01/10/2549 โป * วันที่เข้ารับราชการ : 01/10/2549 โป * วันที่เข้ารับราชการ : 01/10/2549 โป * วันที่เข้ารับราชการ : 01/10/2551 โป วันที่ออกจากราชการ : 01/10/2551 โป เหตุที่ออก : โงแก่กรรม * เหตุที่ออก : โงแก่กรรม ** ถ้าข้อมูลสมบูรณ์แล้วกรุณากด |
| The Completion Concepte Descriptions                                                                                                    |

 ทำการแก้ไขข้อมูล เช่น ประเภทบุคลากร ยศ/คำนำหน้า ชื่อ-นามสกุล วัน/เดือน/ปีเกิด เพศ ศาสนา สัญชาติ สมาชิก กบข. หรือ สถานภาพการสมรส เป็นต้น

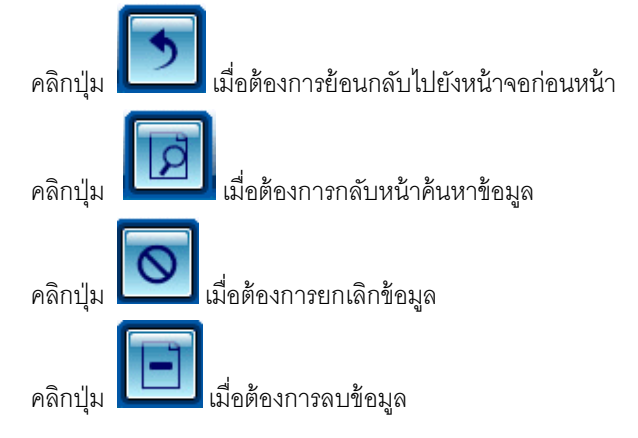

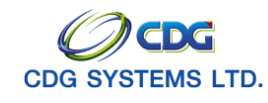

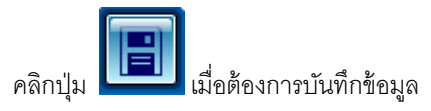

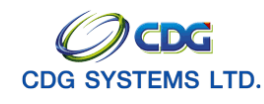

### ข้อเสนอแนะเพิ่มเติมส่วนแก้ไขข้อมูล

- 1. การแก้ไขประเภทบคุลากรภาครัฐ ขึ้นอยู่กับสิทธิ หากผู้ใช้ไม่มีสิทธิในการแก้ไขข้อมูลนั้นจะแสดงข้อความดัง
  - รูป

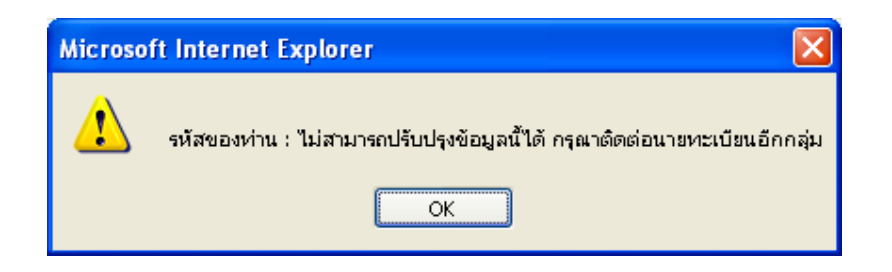

คลิก Tab ที่อยู่ จะแสดงหน้าจอดังรูป

| http://10.10.66.229:9080:: CDGS - Web Application Framework :: Microsoft Internet | Explorer           |                                      |
|-----------------------------------------------------------------------------------|--------------------|--------------------------------------|
| ระบบทะเบียนประวัติ                                                                | <b>•</b>           |                                      |
|                                                                                   | กลับ หน้าค้นหา บัน | ทึก ยกเลิก ลบข้อมูล พิมพ์ ออก        |
| 3LIO010 : บันทึกทะเบียนประวัติ                                                    |                    | ยินดีต้อนรับคุณ administrator        |
|                                                                                   |                    |                                      |
| รูบแบบมาตรฐาน<br>* บ้านเลขที่ :81/41 * หม่ที่ / หม่บ้าน :หม่ที่5 ม.บ้านฟ้าเสนา    |                    | _ ข้อมูล                             |
| อาคาร : 1 ห้อง : 777                                                              |                    | <u>ประวัติบุคลากรภาครัฐ</u><br>ที่อน |
| ชอย : เสนานิคม1 ถนน : พหลโยธิน                                                    |                    | <u>บุคคลในครอบครัว</u>               |
| * จังหวัด : 1000 🔲 กรุงแทพมหานคร                                                  |                    | <u>ตรวจสอบการจ่ายเงินบ้านาญๆ</u>     |
|                                                                                   | ลรูปแบบเดิม        | <u>ตรวจสอบสุทธสวสตุการฯ</u>          |
| * เขต / อำเภอ : 1038 🛛 🔄 เขตลาดพร้าว                                              |                    |                                      |
| * แขวง / ตำบล : <mark>10380100 🔲 ลาดพร้าว</mark>                                  |                    |                                      |
| * รหัสไปรษณีย์ : <mark>10230</mark> โทรศัพท์ : <mark>02-57099999</mark>           |                    |                                      |
| e-mail: sar@hotmail.com                                                           |                    |                                      |
| ສຸພາກອີກ                                                                          |                    |                                      |
| ที่อยู่ 1 :                                                                       |                    |                                      |
| ที่อยู่ 2 :                                                                       |                    |                                      |
| จังหวัด : 1000 กรุงเทพมหานคร                                                      |                    |                                      |
| รหัสไปรษณีย์ : <mark>10230</mark> โทรศัพท์ : <mark>02-57099999</mark>             |                    |                                      |
| * * * ด้าข้อมูลสมบูรณ์แล้วกรุณากด สบบูรณ์ * * *                                   |                    |                                      |
| The Comptroller General's Depart                                                  | ment               |                                      |
|                                                                                   |                    | Internet                             |

 ทำการแก้ไขข้อมูล เช่น บ้านเลขที่ หมู่ที่/หมู่บ้าน อาคาร ห้อง ซอย ถนน จังหวัด เขต/อำเภอ แขวง/ ตำบล รหัสไปรษณีย์ โทรศัพท์ หรือ e-mail เป็นต้น

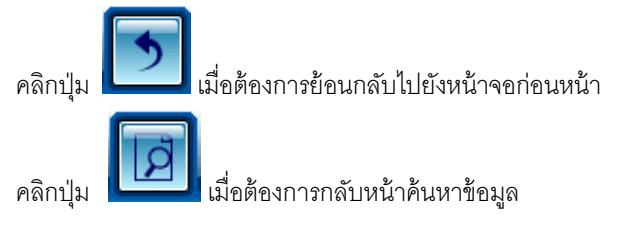

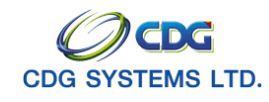

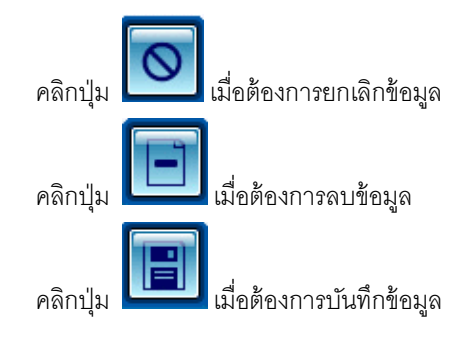

คลิก Tab บุคคลในครอบครัว จะแสดงหน้าจอดังรูป

| ระบบกะเบียนประวัติ         ออง         ออง                                                                                                    |                                                                     |                                              |             |              |           | t Internet Explorer        | rosof      | ramework :: Mic   | - Web Application F | :: CDGS    | 229:9080   | /10.10.66.:   | http:/ |
|----------------------------------------------------------------------------------------------------|---------------------------------------------------------------------|----------------------------------------------|-------------|--------------|-----------|----------------------------|------------|-------------------|---------------------|------------|------------|---------------|--------|
| รับ10010 : บันทึกหะเบียนประวัติ         อันดีต้อนรับคุณ admini<br>อันสุด           เลขประจำตัวประชาชน : [3100601258375]         ประเภทผู้มีสิทธิ : ผู้รับเปี้ยหวัดปานาญ<br>ชื่อ-นามสกุล : เมาย สมชาย ดวงดีมาก<br>สังกัด : เกมบัญชึกลาง         บันสุด           ตรรวงน้อยมูลบุคคลในครอบครัว<br>1         กับคลาง         เมาย สมชาย ดวงดีมาก<br>สังกัด : เกมบัญชึกลาง         เมาย สมชาย ดวงดีมาก<br>สังกัด : เกมบัญชึกลาง         เมาย สมชาย ดวงดีมาก<br>สังกัด : เกมบัญชึกลาง         เมาย สมชาย ดวงดีมาก<br>สังกัด : เกมบัญชึกลาง         เมาะ เกมบัญชึกลาง         เมาะ เกมบัญชึกลาง         เมาะ เกมบัญชึกลาง           ๑าวมนสัมหันธ์ สำคัญหลุม<br>1         กามประจำตัวหม่ะชาวกม ชี่อ-สกุล อานุ อาชิม<br>1         อาชิม<br>1         เมาะคมได้ เลมประจำตัวประชาวกม ชี่อ-สกุล อานุ อาชิม<br>1         เมาะคมได้ เลมประจำตัวประชาวกม ชี่อ-สกุล อานุ อาชิม<br>1         เมาะคมได้ เลมประจำตัวประชาวกม ชี่อ-สกุล อานุ อาชิม<br>1         เมาะคมได้ เลมประจำตัวประชาวกม ชี่อ-สกุล อานุ อาชิม<br>1         เมาะคมได้ เลมประจำตัวประชาวกม ชี่อ-สกุล อานุ อาชิม<br>1         เมาะคมได้ เลมประจำตัวประชาวกม ชี่อ-สกุล อานุ อาชิม<br>1         เมาะคมได้ เลมประจำตัวประชาวกม ชี่อ-สกุล อานุ อาชิม<br>1         เมาะคมได้ เลมประจำตัวประชาวกม ชี่อ-สกุล อานุ อาชิม<br>1         เมาะคมได้ เลมประจำตัวประชาวกม ชี่อ-สกุล อานุ อาชิม<br>1         เมาะคมได้ เลมประจำตัวประชาวกม เมาะคมได้ ควงดี 5         เมาะทางาน มีชี่อิต สมบูรณ์                                                                                                    | <b>9</b>                                                            | B O C                                        | >           |              |           |                            |            |                   |                     |            | ບັບປຣະວັດ  | ระบบทะเบีย    |        |
| SLI0010 : บันทักทะเบ็นกประวัติ         มันติต่อนรับคุณ admini           เลยประจำด้าประชาชน :3100601258375         ประเภทผู้มีสิทธิ :ผู้กับเป็นหวัดบ่านาญ           ชื่อ-นามสกุล :นาย สมชาย ดางลีมาก<br>สังกัด :กรมบัญชิกลาง                                                                                                    | aan                                                                 | หนาคนหา ยกเลก อ                              | กลบ         |              |           |                            |            |                   |                     |            |            |               |        |
| <ul> <li>              i.audszśniej dzemana: 3100601258375 Uszunnigúňej šiężu Úzuňachung             úżeża upaneże wiele wiele</li></ul> | ator                                                                | เดิต่อนรับคุณ administra                     | 0           |              |           |                            |            |                   |                     | a          | งบิยนประวั | 10 : บินทิกทะ | SLIOO  |
|                                                                                                    |                                                                     |                                              |             |              | ı         | ธิ : ผู้รับเบี้ยหวัดบำนาถู | ស្ព័រីរតិv | ประเภท            | 4:3100601258375     | ด้วประชาช  | เลขประจำ   |               |        |
| สังก็ติ :[กรมปัญชิกลาง       รางสังก็ติ :[กรมปัญชิกลาง       รางสังก็ติ :[กรมปฏิ       รางสังก็ติ :[กรมปิ]       รางสังก็ติ :[กรมปฏิ       รางสังก็ติ :[กรมปิ]       รางสังก็ติ :[กรมปิ]       รางสังก็ติ :[กรมปิ]       รางสังก็ติ :[กรมปิ]       รางสังก็ติ :[กรมปิ]       รางสังก็ติ :[กรมปิ]       รางสังก็ติ :[กรมปิ]       รางสังก็ติ :[กรมปิ]       รางสังก็ติ :[กรมปิ]       รางสังก็ติ :[กรมปิ]       รางสังก็ติ :[กรมปิ]       รางสังก็ติ]       รางสังก็ติ       รางสังก็ติ]       รางสังก็ติ]       รางสังก็ติ :[กรมปิ]       รางสังก็ติ]       รางสังก็ติ]       รางสังก็ติ]                                                                                                    | ชื่อ-นามสกุล : <mark>นาย สมชาย ดางลีมาก</mark> ประวัตินออกต่อไห้ Rg |                                              |             |              |           |                            |            |                   |                     |            |            |               |        |
| หารางข้อมูสบุคคลในครอบครัว<br>■ ความสัมพันธ์ สำคัญบุคร สำคัญ เราะรางข้อมูสบุคคลในครอบครัว<br>■ ความสัมพันธ์ สำคัญบุคร สำคัญ เราะรางข้อมูลบุคลสินครอบครัว<br>□ ความสัมพันธ์ สำคัญบุคร สำคัญ เราะรางข้อมูลบุคลสินครอบครัว<br>□ ความสัมพันธ์ สำคัญบุคร สำคัญ เราะรางข้อมูลบุคลสินครอบครัว<br>1 1 1 3100601258377 นาย สมบัติ ดงนี้ 58 ธุรกิลสานตัว(คิยาย มีชีวิต สมบูรณ์<br>□ บุคร 1 1 1 3100601258379 ด.ณู. บนแท้ดวงดี 5 ไม่ทำงาน มีชีวิต สมบูรณ์                                                                                                    |                                                                     | ที่อยู่                                      |             |              |           |                            |            |                   | 1 : กรมบัญชีกลาง    | สังกัด     |            |               |        |
| ความสัมหันธ์ สำคัญการ         สาสมเร็จ เฉพาะร่างอินระการบาร         ชื่อ-สญล         อาน         สาราชง         สถานภาพ         ความสมบูรณ์         น้ำนาญา         การสมบูรณ์           บิดา         1         3100601258377         นาย สมบัติ ดวงด์         58         ธุรกิจส่วนตัว/ด้ายาย         มีชีวิต         สมบูรณ์         รางสอบสิทธิสวัสดิป            มารดก         1         3100601258378         นาย ปูมฝาย ดวงด์         58         ธุรกิจส่วนตัว/ด้ายาย         มีชีวิต         สมบูรณ์            บุตร         1         3100601258379         ด.ด. บนนท์ ดวงด์         58         ธุรกิจส่วนตัว/ด้ายาย         มีชีวิต         สมบูรณ์                                                                                                    |                                                                     | บุคคลในครอบครัว<br><u>ตรวจสอบการจ่ายเงิน</u> | 1           | ]/1 หน้า 🚬 🗵 | 4รายการ 1 | 🔣 🗹 1 - 4 จาก              |            |                   |                     |            | เครอบครัว  | บ้อมูลบุคคลใเ | กราง   |
| บิดา         1         3100601258377         นาย สมบัติ ดวงดี         58         ธุรกิจส่วนตัว/ด้ายาย         มีชีวิต         สมบูรณ์           มารดา         1         3100601258378         นาง ปุยฝ่าย ดวงดี         58         ธุรกิจส่วนตัว/ด้ายาย         มีชีวิต         สมบูรณ์           บุตร         1         3100601258379         ด.ดู. บนนท์ ดวงดี         5         รีมที่งางาน         มีชีวิต         สมบูรณ์                                                                                                    | 511                                                                 | <u>บานาญๆ</u><br>ตรวจสอบสิทธิสวัสดิการ       | ( <u>#8</u> | ความสมบูรณ์  | สถานภาพ   | อาชีพ                      | อายุ       | ชื่อ-สกุล         | เลขประจำตัวประชาชน  | สาดับสิทธิ | สาดับบุตร  | จวามสัมพันธ์  |        |
| มารดา         1         3100601258378         นาง ปุยผ้าย ดวงดี         58         ธุรกิจส่วนตัว/ด้ายาย         มีชีวิต         สมบูรณ์           บุตร         1         3100601258379         ด.ญ. มนนท์ ดวงดี         5         ใม่ท่างาน         มีชีวิต         สมบูรณ์                                                                                                    |                                                                     |                                              |             | สมบูรณ์      | มีชีวิต   | ธุรกิจส่วนตัว/ต้าขาย       | 58         | นาย สมบัติ ดวงดี  | 3100601258377       | 1          | 1          | บิดา          |        |
| บุตร 1 1 3100601258379 ด.ญ. มนนท์ ดวงดี 5 ไม่ทำงาน มีชีวิต สมบูรณ์                                                                                                    |                                                                     |                                              |             | สมบูรณ์      | มีชีวิต   | ธุรกิจส่วนตัว/ต้าขาย       | 58         | นาง ปุยฝ้าย ดวงดี | 3100601258378       | 1          | 1          | มารดา         |        |
|                                                                                                    |                                                                     |                                              |             | สมบูรณ์      | มีชีวิต   | ไม่ทำงาน                   | 5          | ด.ญ. มนนท์ ดางดี  | 3100601258379       | 1          | 1          | บุตร          |        |
| บุตร 2 2 3100601258380 ด.ช. มโน ดวงดี 4 ไม่ทำงาน มีชีวิต สมบูรณ์                                                                                                    |                                                                     |                                              |             | สมบูรณ์      | มีชีวิต   | ไม่ทำงาน                   | 4          | ด.ช. มโน ดวงดี    | 3100601258380       | 2          | 2          | บุตร          |        |
|                                                                                                    |                                                                     |                                              | _           |              |           |                            |            |                   |                     |            |            |               | _      |
|                                                                                                    |                                                                     |                                              | -           |              |           |                            |            |                   |                     |            |            |               | -      |
|                                                                                                    |                                                                     |                                              | -           |              |           |                            |            |                   |                     |            |            |               | -      |
|                                                                                                    |                                                                     |                                              |             |              |           |                            |            |                   |                     |            |            |               |        |
|                                                                                                    |                                                                     |                                              |             |              |           |                            |            |                   |                     |            |            |               |        |
| เรียงสำคัญตร                                                                                                    |                                                                     |                                              |             |              |           |                            |            |                   |                     |            | J          | งลำดับบุตร    | เรีย   |
|                                                                                                    |                                                                     |                                              |             |              |           |                            |            |                   |                     |            |            |               |        |
|                                                                                                    |                                                                     |                                              |             |              |           |                            |            |                   |                     |            |            |               |        |
|                                                                                                    |                                                                     |                                              |             |              |           |                            |            |                   |                     |            |            |               |        |
|                                                                                                    |                                                                     |                                              |             |              |           |                            |            |                   |                     |            |            |               |        |
| The Comptellar Constallar Constant                                                                                                    | _                                                                   |                                              |             |              |           | l'e Department             | Conor      | The Comptroller ( |                     |            |            |               | _      |
|                                                                                                    | -                                                                   |                                              | _           |              |           |                            | lenen      | The comptroller G |                     |            |            |               |        |

จากรูปข้างบน ให้ผู้ใช้คลิกเลือกรายการที่ต้องการแก้ไข จะแสดงหน้าจอดังรูป

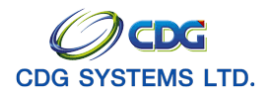

| http://10.10.66.229:908    | 0:: CDGS - Web Applicatio   | on Framework :: Microsoft I    | nternet Explorer           |   |
|----------------------------|-----------------------------|--------------------------------|----------------------------|---|
|                            |                             |                                | บันทึก 💾 ลบข้อมูล 🖨 ยกเลิก | * |
|                            |                             |                                |                            |   |
| * ความสัมพันธ์ :           | บิดา                        | ลำดับที่ :1                    | สถานะข้อมูล : สมบูรณ์      |   |
| * ลำดับสิทธิ :             | 1                           |                                |                            |   |
| * ประเภทบัตร :             | บัตรประชาชน 🔻               | เลขที่/หนังสือ :               |                            |   |
| * เลขประจำตัวประชาชน :     | 3100601258377               |                                |                            |   |
| ยศ / ดำนำหน้า :            | 001 💽 นาย                   |                                | _                          |   |
| * ชื่อ-นามสกุล :           | สมบัติ                      | - ดวงดี                        |                            |   |
| * วัน/เดือน/ปีเกิด :       | 19/05/2493                  | * เพศ : ชาย 💌                  |                            |   |
| * ศาสนา :                  | พุทธ 🔻                      | อาชีพ : ธุรกิจส่วนตัว/ค้าขาย 🔻 |                            |   |
| * เป็นโดย :                | โดยบิดวอดหะเบียนส 🔻         |                                |                            | - |
| เอกสารอ้างอิง :            | ทะเบียนสมรส                 | เลขที่เอกสาร : 257-2500        | วันที่ : 17/09/2497 🚮      |   |
| * สถานภาพการมีชีวิต :      | มีชีวิต 🔽                   |                                |                            |   |
| เอกสารอ้างอิง :            | · · ·                       | เลขที่เอกสาร :                 | วันที่ :                   |   |
| * สถานภาพการสมรส :         | สมรส                        | ณ จังหวัด : 1000 🛛 🔍 กรุง      | เทพมหานคร                  |   |
| เอกสารอ้างอิง :            | ▼                           | เลขที่เอกสาร :                 | วันที่ :01/02/2518 🚮       |   |
| ***                        | ถ้าข้อมูลสมบูรณ์แล้วกรุณากด | สมบูรณ์ * * *                  |                            |   |
|                            |                             |                                |                            | - |
|                            |                             |                                |                            |   |
|                            |                             |                                |                            |   |
| AJAX : Success , CALL Func |                             |                                | S Internet                 |   |

 ทำการแก้ไขข้อมูล เช่น ลำดับสิทธิ ประเภทบัตร เลขประจำตัวประชาชน ยศ/คำนำหน้า ชื่อ-นามสกุล วัน/เดือน/ปีเกิด เพศ ศาสนา หรือ อาชีพ เป็นต้น

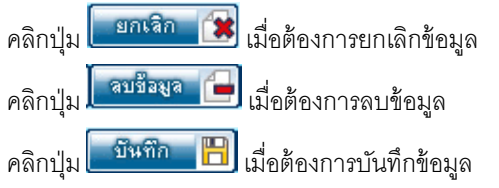

#### ข้อเสนอแนะเพิ่มเติม

- ปุ่ม เรียงลำดับบุตร
   เมื่อต้องการให้โปรแกรมจัดเรียงลำดับบุตรให้ใหม่ โดยจะเรียงตามลำดับและอายุ บุตร
- สามารถคลิกปุ่ม EB เมื่อต้องการเพิ่มข้อมูลบุคคลในครอบครัวมากกว่ารายการที่มีอยู่ในตาราง โดยผู้ใช้ สามารถศึกษาจากโปรแกรมเพิ่มข้อมูลบุคคลในครอบครัว

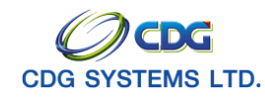

#### ≽ ลบข้อมูล

โปรแกรมบันทึกทะเบียนประวัติ Tab ที่สามารถลบข้อมูลได้ คือ ประวัติบุคลากรภาครัฐ ที่อยู่ และ บุคคลใน ครอบครัวโดยมีขั้นตอนดังนี้

ประวัติบุคลากรภาครัฐ จะแสดงหน้าจอดังรูป

| SUURIUSUSS       Image: Superior Superior Su | 🗿 http://10.10.66.229:9080:: CDGS - Web Application Framework :: Microsoft Internet Explorer                                                                                                    |                                                                                                    |
|----------------------------------------------------------------------------------------------------|----------------------------------------------------------------------------------------------------|----------------------------------------------------------------------------------------------------|
| PSL0010 : มันทึกพะนับมนตะวัส       มันต์สังหรับความ สถานหรับอนูล: สมบูรณ์         * ประเภทบุตลากรภาครัฐ : การการ/ดูกจ้าง+ผู้กับนั้น ♥> ดูกจ้างประจำ+บ่านาญ ♥ สถานหรับอนูล: สมบูรณ์       บระวัติมูก         * และประจำสับรรราณ : 1010012528375       บส / ถ่าน่านก่า: 001 @ นาม       * นามสกุล: เกมด์         * ดังเกินที่มา: 001 @ นาม       * นามสกุล: เกมด์       * และสัญรณาระบรรรรรรรรรรรรรรรรรรรรรรรรรรรรรรรรรร                                                                                                    | ຣະບບກະເປັຍແປຣະວັດ<br>ຄສັບ ແມ່ນອັນແກ ເປັນນັກ                                                                                                    | O I I IIIIIIIIIIIIIIIIIIIIIIIIIIIIIIII                                                                         |
| * ປະະເທດບຸດຈາກຕະກະສູ: ບໍ່ກະກະຫາະຊູດຈ້າມ+ປູຊັບເຊັ່ນ →> ຊູດຈັກປະປະຈຳ+ປາມາດy → ສາກມະນ້ອມູລ: (ສມູກຄ໌<br>* ເພປະຮຳດຳນີມຮະຫານ: 300001258375<br>ມາ / ຄຳແກ່ນຳ: 001<br>* ຄຳແກນການກາວສະຫະສະ ໂຄສ →<br>* ຄາກມະການກາວສະຫະສະ ໂຄສ →<br>* ຄາກມະການ (1/10/2549 ສິ)<br>* ຄາກມະການການອອງສາການສາຍານ<br>* ຄາກມະການ (1/10/2551 ສິ)<br>ມະຫຸກັດລາກການການການ (1/10/2551 ສິ)<br>ມະຫຸກັດລາກການການການ (1/10/2551 ສິ)<br>ມະຫຸກັດລາກການການການ (1/10/2551 ສິ)<br>* *** ດ້ານອີມູສະສມູຮຄົມເຜັກກຸດພາກສ ອາມຸຍາມ *<br>* *** ດ້ານອີມູສະສມູຮຄົມເຜັກກຸດພາກສ ອາມຸຍາມ *<br>* *** ດ້ານອີມູສະສມູຮຄົມເຜັກກຸດພາກສາຍ ຈາກມານການ ( ****                                                                                                    | PSLI0010 : นันทึกทะเนียนประวัติ                                                                                                    | ยินดีต้อนรับคุณ administrator                                                                                  |
| <ul> <li>และสารอ้างอิง:</li> <li>เละเขที่เอกสาร :</li> <li>กับรัฐาชการ / ลูกร้างประจำ</li> <li>สังก็สกรม:</li> <li>เอกสารอ้างอิง:</li> <li>สังก็สกรม:</li> <li>เอกสารอ้างอิง:</li> <li>สังกัสกรม:</li> <li>เอกสารอ้างอิง:</li> <li>เอกสารอ้างอิง:</li> <li>เอกสารอ้าง</li></ul>                                                                                                    | * ประเททบุตลากรภาครัฐ : ข้าราชการ/ลูกจ้าง+ผู้รับเนี้เ ▼> ลูกจ้างประจำ+บำนาญ ▼ สถานะข้อมูล : สมบูรณ์<br>* เลขประจำด้าประชาณ : 3100601258375<br>ยศ / ด้านใหน้า : 001 (@นาย<br>* ชื่อ : สมชาย * นามสกูล : ดางดี<br>* วัน/เดือน/ปีเกิด : 19/09/2533 * เพศ : ชาย ▼<br>* สมาชิก กบข. : เป็น ▼<br>* สถานภาพการสมรส : โสด ▼                                                                                                    | ข้อมูล<br>ประวัติบุคลากรภาครัฐ<br>ข้อมู<br>บุคคลในครอบครัว<br>ครวรสอบกรราบอินบ้านาญๆ<br>ครวรสอบสิทธิสวัสดิการฯ |
| <ul> <li>ขักราชการ / ลูกล้างประสำ</li> <li>ขับรับหวัด / บ่านาญ</li> <li>* วันที่เข้ารับราชการ : [01/10/2549 33]</li> <li>* สังกัดกรม : [03004 @ กรมบัญชักลาง</li> <li>* สังหวัด : 1000 @ กรุมบัญชักลาง</li> <li>* สังหวัด : 1000 @ กรุมบัญชักลาง</li> <li>* หน่วยเปิก : [0300400000 @ กรมบัญชักลาง</li> <li>* หน่วยเปิก : [0300400000 @ กรมบัญชักลาง</li> <li>* หน่วยเปิก : [0300400000 @ กรมบัญชักลาง</li> <li>* หน่วยเปิก : [0300400000 @ กรมบัญชักลาง</li> <li>* หน่วยเปิก : [0300400000 @ กรมบัญชักลาง</li> <li>* หน่วยเปิก : [0300400000 @ กรมบัญชักลาง</li> <li>* หน่วยเปิก : [0300400000 @ กรมบัญชักลาง</li> <li>* หน่วยเปิก : [0300400000 @ กรมบัญชักลาง</li> <li>* หน่วยเปิก : [0300400000 @ กรมบัญชักลาง</li> <li>* หน่วยเปิก : [0300400000 @ กรมบัญชักลาง</li> <li>* หน่วยเปิก : [030040000 @ กรมบัญชักลาง</li> <li>* หน่วยเปิก : [030040000 @ กรมบัญชักลาง</li> <li>* หน่วยเปิก : [030040000 @ กรมบัญชักลาง</li> <li>* หน่วยเปิก : [030040000 @ กรมบัญชักลาง</li> <li>* หน่วยเปิก : [030040000 @ กรมบัญชักลาง</li> <li>* หน่วยเปิก : [030040000 @ กรมบัญชักลาง</li> <li>* หน่วยเปิก : [030040000 @ กรมบัญชักลาง</li> <li>* * * ถ้าข้อมุลเสมบูรณ์แล้วกรุณากด</li> <li>**** ถ้าข้อมุลเสมบูรณ์แล้วกรุณากด</li> </ul>                                                                                                    | * เอกสารอ้างอิง :                                                                                                    |                                                                                                    |
| Done                                                                                                    | <u>ข้าราชการ / ลุกจ้างประจำ</u> <ul> <li>วันที่เข้ากับราชการ : 01/10/2549 [3]</li> <li>รันที่เข้ากับราชการ : 01/10/2549 [3]</li> <li>รับทั้ดราย : 03004 (a) กรมบัญชักลาง</li> <li>จังหวัด : 1000 (a) กรุงเทพมหานคร</li> <li>จังหวัด : 1000 (a) กรุงเทพมหานคร</li> <li>จังหวัด : 1010/2551 (a) (b) (a) (a) (a) (a) (a) (a) (a) (a) (a) (a</li></ul> |                                                                                                    |
|                                                                                                    | The Departmenter Department                                                                                                    | Internet                                                                                                    |

- จากรูปด้านบน คลิกปุ่ม
   เมื่อต้องการลบข้อมูล จะแสดงหน้าจอดังรูป
   Microsoft Internet Explorer ( ต้องการลบข้อมูลหรือไม่ OK Cancel
   คลิกที่ปุ่ม
   Cancel
   เมื่อต้องการยกเลิกการลบข้อมูล
  - คลิกที่ปุ่ม OK เมื่อต้องการลบข้อมูล จะแสดงหน้าจอดังรูป

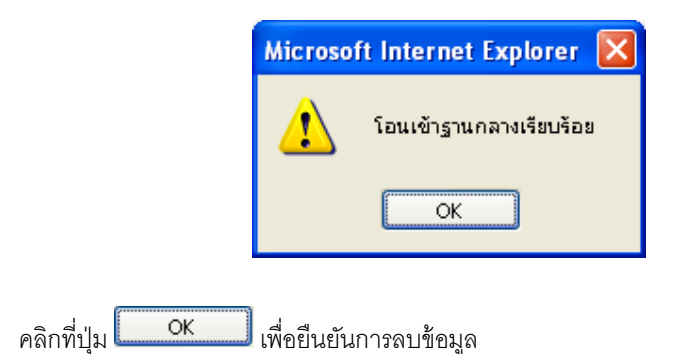

## ข้อเสนอแนะเพิ่มเติม

- กรณีผู้ใช้ทำการลบข้อมูล ประวัติบุคลากรภาครัฐ หรือ ที่อยู่ โปรแกรมจะทำการลบทะเบียนประวัติบุคคลนั้นโอน เข้าฐานกลาง
  - คลิก Tab ที่อยู่ ที่ต้องการลบข้อมูล จะแสดงหน้าจอดังรูป

| http://10.10.66.229:9080                                                                                                  | ):: CDGS - Web App                                                                | lication Framewor                                          | k :: Microsoft Internet Explor                                        | er               |                                                                                         |
|----------------------------------------------------------------------------------------------------|-----------------------------------------------------------------------------------|------------------------------------------------------------|-----------------------------------------------------------------------|------------------|-----------------------------------------------------------------------------------------|
| ระบบทะเบียนประวัต                                                                                                    |                                                                                   |                                                            |                                                                       | <b>&gt; 0 e</b>  |                                                                                         |
|                                                                                                    |                                                                                   |                                                            |                                                                       | กลบ หนาคนหา บนทก | ยกเลก สปชอมูล พมพ ออก                                                                   |
| PSLI0010 : บันทึกทะเบียนประวั                                                                                             | រ័តិ                                                                              |                                                            |                                                                       |                  | ยินดีต้อนรับคุณ administrator                                                           |
| ູ ຽປແບບນາອະຊານ<br>* ບ້ານແລຍທີ່ : 83<br>ລາອກະ : 1<br>ຜາລະ : ເດ<br>ຈັດນາັດ : 10<br>* ເບດ / ລຳເກລ : 11<br>* ແບດ / ລຳເກລ : 11 | 1/41<br>สมานิคม1<br>000 (ญิ กรุงเทพมม<br>1038 (ญิ เขตลาดพ<br>1038010 (ญิ ลาดพร้าว | * หมู่ที่ / หมู่บ้าน<br>  ห้อง<br>  ถนน :<br>หานตร<br>ร้าว | เหมู่ที่5 ม.บ้านฟ้าเสนา<br>777<br>พหลโยธิน<br>บ้อมูลอำเภอ/ด้าบสรูปแบบ | มเดิม            | ข้อมูล<br>ประวัติบุคลากรรกครัฐ<br>ที่อยู่<br>บุคลลันครอบครัว<br>ดรวจสอบเลิทธิสวัสดิการฯ |
| * รหัสไปรษณีย์ : 10                                                                                                    | .0230                                                                             | โทรศัพท์ : 02-5709                                         | 9999                                                                  |                  |                                                                                         |
| e-maii:เรล                                                                                                    | ar@notmail.com                                                                    |                                                            |                                                                       |                  |                                                                                         |
| ที่อยู่ 1 :                                                                                                    |                                                                                   |                                                            |                                                                       |                  |                                                                                         |
| ทยยู 2 :<br>จังหวัด : 10                                                                                                  | 000 กรุงเทพมหานคร                                                                 |                                                            |                                                                       |                  |                                                                                         |
| รหัสไปรษณีย์ : 10                                                                                                    | 0230                                                                              | โทรศัพท์ : <mark>02-570</mark> 9                           | 9999                                                                  |                  |                                                                                         |
| *** ;                                                                                                    | ດ້າບ້ວນູລສນມູรณ์ແລ້ວກรุณ                                                          | ากด สมบูรณ์                                                |                                                                       |                  |                                                                                         |
|                                                                                                    |                                                                                   | The Con                                                    | nptroller General's Department                                        |                  |                                                                                         |
| Done                                                                                                    |                                                                                   |                                                            |                                                                       |                  | 🔮 Internet                                                                              |

จากรูปด้านบน คลิกปุ่ม
 เมื่อต้องการลบข้อมูล จะแสดงหน้าจอดังรูป

| Microsoft Internet Explorer 🔀                           |
|---------------------------------------------------------|
| 🔹 ต้องการลบข้อมูลหรือไม่                                |
| OK Cancel                                               |
|                                                         |
| คลิกที่ปุ่ม Cancel เมื่อต้องการยกเลิกการลบข้อมูล        |
| คลิกที่ปุ่ม 🥵 🕺 เมื่อต้องการลบข้อมูล จะแสดงหน้าจอดังรูบ |
| Microsoft Internet Explorer 🔀                           |
| โอนเข้าฐานกลางเรียบร้อย                                 |
| ОК                                                      |
| คลิกที่ปุ่ม <b>OK</b> เพื่อยืนยันการลบข้อมูล            |

คลิก Tab บุคคลในครอบครัว จะแสดงหน้าจอดังรูป

| 🗿 http:/ | /10.10.66.                                                         | 229:9080   | ):: CD                 | GS - Web Application F                                                   | ramework :: Mic    | roso      | ft Internet Explorer        |                               |                                        |      |                                                           |    |
|----------|--------------------------------------------------------------------|------------|------------------------|--------------------------------------------------------------------------|--------------------|-----------|-----------------------------|-------------------------------|----------------------------------------|------|-----------------------------------------------------------|----|
|          | ຣະບບກະເບີ                                                          | ຍບປຣະວັ    |                        |                                                                          |                    |           |                             |                               |                                        | 5    |                                                           | ]^ |
|          |                                                                    |            | <u> </u>               | Zi Viscania and                                                          |                    |           |                             |                               |                                        | กสับ | หน้าค้นหา ยกเลิก ออ                                       | n  |
| PSLIOO   | 10 : บันทึกทะ                                                      | ะเบียนประ' | រត                     |                                                                          |                    |           |                             |                               |                                        | £    | นดีต้อนรับคุณ administrat                                 | or |
|          |                                                                    | เลขประจ    | าดัวประชา<br>ชื่อ-นามส | ชน : <mark>3100601258375</mark><br>กุล : <mark>นาย สมชาย ดวงดีมาก</mark> | ประเภทเ            | ผู้มีสิ∕∕ | าธิ : ผู้รับเบี้ยหวัดบำนาณุ | 1                             |                                        |      | <ul> <li>ข้อมูล</li> <li>ประวัติแต่สวรรรรรรรัฐ</li> </ul> |    |
|          | สังกัด : <mark>กรมบัญชักลาง</mark> ประวัติบุคลากรภาครัฐ<br>ที่อยู่ |            |                        |                                                                          |                    |           |                             |                               |                                        |      |                                                           |    |
| ตาราง    | ข้อมูลบุคคลใเ                                                      | นครอบครัว  | ן                      |                                                                          |                    |           | 🔣 💶 - 4 จาก -               | <b>ร</b> ายการ <mark>1</mark> | ]/1 หน้า <mark>&gt;&gt;&gt;&gt;</mark> |      | บุคคลในครอบครัว<br><u>ตรวจสอบการจ่ายเงิน</u><br>ปวนวอซ    |    |
|          | ความสัมพันธ์                                                       | สาดับบุตร  | สาดับสิท               | ธิ เลขประจำตัวประชาชน                                                    | ชื่อ-สกุล          | อายุ      | อาชีพ                       | สถานภาพ                       | ความสมบูรณ์                            | 兽    | <u>ตรวจสอบสิทธิสวัสติการฯ</u>                             |    |
|          | บิดา                                                               | 1          | 1                      | 3100601258377                                                            | นาย สมบัติ ดวงดี   | 58        | ธุรกิจส่วนตัว/ต้าขาย        | มีชีวิต                       | สมบูรณ์                                |      |                                                           |    |
|          | มารดา                                                              | 1          | 1                      | 3100601258378                                                            | นาง ปุ่ยฝ้าย ดวงดี | 58        | ธุรกิจส่วนตัว/ค้าขาย        | มีชีวิต                       | สมบูรณ์                                |      |                                                           |    |
|          | บุตร                                                               | 1          | 1                      | 3100601258379                                                            | ด.ญ. มนนท์ ดวงดี   | 5         | ใม่ทำงาน                    | มีชีวิต                       | สมบูรณ์                                |      |                                                           |    |
|          | บุตร                                                               | 2          | 2                      | 3100601258380                                                            | ด.ช. มโน ดวงดี     | 4         | ใม่ทำงาน                    | มชีวิต                        | สมบูรณ์                                |      |                                                           |    |
|          |                                                                    |            |                        |                                                                          |                    | -         |                             |                               |                                        |      |                                                           |    |
|          |                                                                    |            |                        |                                                                          |                    | -         |                             |                               |                                        |      |                                                           |    |
|          |                                                                    |            |                        |                                                                          |                    |           |                             |                               |                                        |      |                                                           |    |
|          |                                                                    |            |                        |                                                                          |                    |           |                             |                               |                                        |      |                                                           |    |
|          |                                                                    |            |                        |                                                                          |                    |           |                             |                               |                                        | ]    |                                                           |    |
| តើប      | งลำดับบุตร                                                         |            |                        |                                                                          |                    |           |                             |                               |                                        |      |                                                           |    |
|          |                                                                    |            |                        |                                                                          |                    |           |                             |                               |                                        |      |                                                           |    |
|          |                                                                    |            |                        |                                                                          |                    |           |                             |                               |                                        |      |                                                           |    |
|          |                                                                    |            |                        |                                                                          |                    |           |                             |                               |                                        |      |                                                           |    |
|          |                                                                    |            |                        |                                                                          |                    |           |                             |                               |                                        |      |                                                           |    |
|          |                                                                    |            |                        |                                                                          | The Comptroller G  | iener     | ral's Department            |                               |                                        |      |                                                           |    |
| Done     |                                                                    |            |                        |                                                                          |                    |           |                             |                               |                                        |      | Internet                                                  | ×  |
| e cone   |                                                                    |            |                        |                                                                          |                    |           |                             |                               | 1                                      |      | - Anderhet                                                |    |

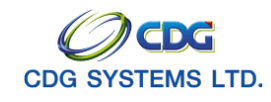

#### ลบข้อมูล วิธีที่ 1

1. จากตารางข้อมูลในครอบครัว ให้ผู้ใช้คลิกเลือกรายการ จะแสดงหน้าจอดังรูป

| 🗿 http://10.10.66.229:9080:: CDGS - Web Application Framework :: Microsoft Internet Explorer                                                                        |  |
|----------------------------------------------------------------------------------------------------|--|
| 🔤 สมริญภ 🔂 ยกติก                                                                                                    |  |
| * ความสัมพันธ์ : เ็ดา ▼ ลำดับที่ : 1 สถานะข้อมูล : สมบูรณ์<br>* ลำดับลิทธิ : 1<br>* ประเภทบัดร : เบ้ตรประชาชน ▼ เลยที่/หนังสือ :                                    |  |
| ยศ / คำน้ำนน้ำ :001 (ญินาย<br>* ชื่อ-นามสกุล : (ฒบบิติ - ดวงตี<br>* วัน/เดือน/ปีเกิด : 19/05/2493 * เพศ : (ชาย<br>* ศาสนา : (พุทธ ▼ อาซีพ : (ธุรกิจส่วนตัว/ค้ายาย ▼ |  |
| * เป็นโดย : โดยบิดาจดหะเบียนส ▼<br>เอกสารอ้างอิง : [หะเบียนสมรส ▼ เลขที่เอกสาร : [257-2500 วันที่ : [17/09/2497 ]]]                                                 |  |
| * สถานภาพการมีชีวิต : มีชีวิต ▼<br>เอกสารอ้างอิง : ▼ เลขที่เอกสาร : วันที่ : 31                                                                                     |  |
| * สถานภาพการสมรส : สมรส ▼ ณ จังหวัด : 1000 💽 กรุงเทพมหานคร<br>เอกสารอ้างอิง : ▼ เลขที่เอกสาร : วันที่ : 01/02/2518 🛐                                                |  |
| * * * ถ้าข้อมูลสมบูรณ์แล้วกรุณากต สมบูรณ์ * * *                                                                                                    |  |
|                                                                                                    |  |
| 🔊 AJAX : Success , CALL Func 🔹 🔹 Internet                                                                                                    |  |

| 2. | คลิกปุ่ม 🔽 👘 เมื่อต้องการลบข้อมูล จะแสดงหน้าจอดังรูป    |
|----|---------------------------------------------------------|
|    | Microsoft Internet Explorer 🔀                           |
|    | 🔹 ต้องการลบข้อมูลหรือไม่                                |
|    | OK Cancel                                               |
|    | คลิกที่ปุ่ม Cancel เมื่อต้องการยกเลิกการลบข้อมูล        |
|    | คลิกที่ปุ่ม 🦲 🗰 เมื่อต้องการลบข้อมูล จะแสดงหน้าจอดังรูป |
|    | Microsoft Internet Explorer 🔀                           |
|    | 🗼 ลบข้อมูลเรียบร้อย                                     |
|    | ОК                                                      |

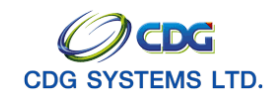

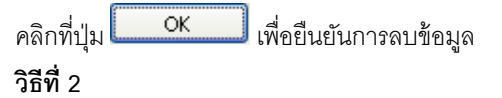

- 2. คลิกที่ปุ่ม 🔲 เมื่อต้องการลบข้อมูล จะแสดงหน้าจอดังรูป

| Microsoft Internet Explorer 🔀                                 |
|---------------------------------------------------------------|
| ต้องการลบข้อมูลหรือไม่                                        |
| OK Cancel                                                     |
| คลิกที่ปุ่ม <b>Cancel</b> เมื่อต้องการยกเลิกการลบข้อมูล       |
| คลิกที่ปุ่ม <b>OK</b> เมื่อต้องการลบข้อมูล จะแสดงหน้าจอดังรูป |
| Microsoft Internet Explorer 🔀                                 |
| 👥 ลบข้อมูลเรียบร้อย                                           |
| ОК                                                            |
| คลิกที่ป่ม OK เพื่อยืบยับการลบข้อมด                           |

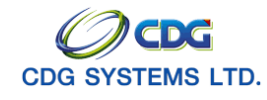

#### ≽ การตรวจสอบ

โปรแกรมบันทึกประวัติ Tab ที่สามารถตรวจสอบข้อมูลได้ คือ ตรวจสอบการจ่ายเงินบำนาญ และ ตรวจสอบสิทธิสวัสดิการฯ โดยมีขั้นตอนดังนี้

คลิก Tab ตรวจสอบการจ่ายเงินบำนาญฯ จะแสดงหน้าจอดังรูป

| 🗿 http://10.10.66.229:9080:: CD0                            | GS - Web Application Framework :                   | : Microsoft Internet Explorer |                                   |                                                    |
|-------------------------------------------------------------|----------------------------------------------------|-------------------------------|-----------------------------------|----------------------------------------------------|
| ระบบทะเบียนประวัติ                                          |                                                    | _                             | <b>ດ</b> ສັນ <i>V</i>             | เม้าค้นหา ค้นหา ยกเลิก ออก                         |
| PSLI0010 : บันทึกทะเนียนประวัติ                             |                                                    |                               |                                   | ยินดีต้อบรับคณ administrator                       |
| ค้น                                                         | หา<br>* ตรวจสอบการจ่ายประจำเดือน : <mark>10</mark> | /2551                         |                                   | ข้อมูล<br>ประวัติบุคลากรภาครัฐ<br>ที่อน่           |
| ตารางข้อมูลตรวจสอบการจ่ายบ้านาญ<br>เดือนปี ประเภทเงิน ปานาญ | ปานาญเพิ่ม ปานาญพิเศษ                              | ี่ <u>เ</u> บทช. สปช.25% ชคบ. | าร่_0/0 หน้า≫≥≥<br>ชรบ. ภาษี หนึ่ | <u>บุคคลในครอบครัว</u><br>ตรวจสอบการจ่ายเงินบำนาณฯ |
|                                                             |                                                    |                               |                                   | <u>ตรวจสอบสิทธิสวัสดิการฯ</u>                      |
|                                                             |                                                    |                               |                                   |                                                    |
|                                                             |                                                    |                               |                                   |                                                    |
|                                                             |                                                    |                               |                                   |                                                    |
|                                                             |                                                    |                               |                                   |                                                    |
|                                                             |                                                    |                               |                                   |                                                    |
|                                                             |                                                    |                               |                                   |                                                    |
|                                                             |                                                    |                               |                                   |                                                    |
|                                                             |                                                    |                               |                                   |                                                    |
|                                                             |                                                    |                               |                                   |                                                    |
|                                                             |                                                    |                               |                                   |                                                    |
|                                                             |                                                    |                               |                                   |                                                    |
|                                                             | The Comp                                           | troller General's Department  |                                   |                                                    |
| ē)                                                          |                                                    |                               |                                   | 🔮 Internet                                         |

ตรวจสอบการจ่ายประจำเดือน

ช่องที่ 1 คือ เดือน เช่น เดือน 10 ช่องที่ 2 คือ ปี พ.ศ. เช่น 2551

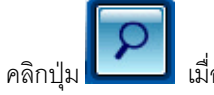

เมื่อต้องการค้นหาข้อมูล จะแสดงหน้าจอดังรูป

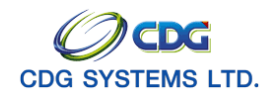

กรมบัญชีกลาง

| http://10.1             | 0.66.229:9080:: CI                 | )<br>GS - Web /  | Application   | Framework ::.              | - Microso | ft Internet            | Explore           | ar.            |                          |                        |                                                     |
|-------------------------|------------------------------------|------------------|---------------|----------------------------|-----------|------------------------|-------------------|----------------|--------------------------|------------------------|-----------------------------------------------------|
| ) s:u                   | บทะเบียนประวัติ                    | 2                |               |                            |           |                        |                   |                |                          | 5                      |                                                     |
|                         |                                    |                  |               |                            |           |                        |                   |                |                          | กลับ                   | หน้าค้นหา ค้นหา ยกเลิก ออก                          |
| SLI0010 : เ             | <b>มันทึกทะเบียนประวัติ</b>        |                  |               |                            |           |                        |                   |                |                          |                        | ยินดีต้อนรับคุณ administrator                       |
|                         | - A                                | นหา<br>* ตรวจสอเ | มการจ่ายประจำ | าเดือน : <mark>10</mark> / | 2551      |                        |                   |                |                          |                        | ข้อมูล<br>ประวัติบุคลากรภาครัฐ<br>ที่อย่            |
| ตารางข้อมูลต<br>เดือบปี | กรวจสอบการจ่ายบ้านาญ<br>ประเทพเงิน | וסכונכונ         | ปามากแข็บ     | ปามากเพิ่เสม               | 11/426    | <b>≪</b> 1<br>≉12(25%) | - 1 จาก :<br>ว(อน | 1รายกา<br>วรรม | ร <u>1</u> /1 หเ<br>ถานี | ม้า <mark>≫่</mark> ≥ไ | <u>บุคคลในครอบครัว</u>                              |
| 102551                  | บำนาญสมาชิก กบข.                   | 12,500           | 100           | 370                        | 2,000     | 100                    | 450               | 100            | 1,200                    | 3,000                  | ตรวจสอบการจ่ายเงินบ้านาญฯ<br>ตรวจสอบสิทธิสวัสดิการฯ |
|                         |                                    |                  |               |                            |           |                        |                   |                |                          |                        |                                                     |
|                         |                                    |                  |               |                            |           |                        |                   |                |                          |                        |                                                     |
|                         |                                    |                  |               |                            |           |                        |                   |                |                          |                        |                                                     |
|                         |                                    |                  |               |                            |           |                        |                   |                |                          |                        |                                                     |
|                         |                                    |                  |               |                            |           |                        |                   |                |                          |                        |                                                     |
|                         |                                    |                  |               |                            |           |                        |                   |                |                          |                        |                                                     |
|                         |                                    |                  |               |                            |           |                        |                   |                |                          |                        |                                                     |
|                         |                                    |                  |               |                            |           |                        |                   |                |                          |                        |                                                     |
|                         |                                    |                  |               |                            |           |                        |                   |                |                          |                        |                                                     |
|                         |                                    |                  |               |                            |           |                        |                   |                |                          |                        |                                                     |
|                         |                                    |                  |               |                            |           |                        |                   |                |                          |                        |                                                     |
|                         |                                    |                  |               |                            |           |                        |                   |                |                          |                        |                                                     |
|                         |                                    |                  |               |                            |           |                        |                   |                |                          |                        |                                                     |
|                         |                                    |                  |               |                            |           |                        |                   |                |                          |                        |                                                     |
|                         |                                    |                  |               |                            |           |                        |                   |                |                          |                        |                                                     |
|                         |                                    |                  |               | The Comptro                | ller Gene | ral's Depart           | tment             |                |                          |                        |                                                     |
|                         |                                    |                  |               |                            |           |                        |                   |                |                          |                        | 💙 Internet                                          |

คลิก Tab ตรวจสอบสิทธิสวัสดิการฯ จะแสดงหน้าจอดังรูป

| SEUUN:LÜBUUS:SOT         ເມືອງ         ເມືອງ         ເມືອ         ເມືອງ         ເມືອ         ເມືອ         ເມືອ         ເມືອ         ເມືອ         ເມືອ         ເມືອ         ເມືອ         ເມືອ         ເມືອ         ເມືອ         ເມືອ         ເມືອ         ເມືອ         ເມ                                                                                                    |
|----------------------------------------------------------------------------------------------------|
| PSL10010 : มันพักหะเนียนประวัติ         ยันต์สังหรือ           รอบผู้มีสิทธิ : 03/09/2551         •           เอ้าเอริโกลับไระวักรับ         1 - 1 จาก 1รายกระ]/1 หน้า>>>>           เอ้าเอริโกลับไระวักรับ         ประเภท           เอ้าเอริโกลับไระวักรับ         ประเภท           เอ่าประที่ได้เป็นหรือเป็นหรือเป็นเกิด         กับ (เอ็ม/ปไก้ค           เอ่าประวักรับ         ประเภท           เอ่าประวักรับ         ประเภท           เอ่าประวักรับ         ประเภท           เอ่าประวักรับ         ประเทท           เอ่าประวักรับ         ประเทท           เอ่าประวักรับ         ประเทท           เอ่าประวักรับ         อามแล้มหรือเล่ากรา           เอ่าประวักรับ         อามแล้มกิด           เอ่าประวักรับ         อามแล้มหรือเล่ากรา           เอ่าประวักรับ         อามแล้มหรือเล่ากรา           เอ่าประวากรับ         อามแล้มหรือเล่ากรา           เอ่าประรากรับ         อามแล้มหรือเล่าหรือ           เอ่าประรากรับ         อามแล้มหรือเล่าหรือเล่าหรือเล่าหรือ           3100601258378         มารด           มามา         เอ่าประกับ           3100601258380         เอ่า           เอ่า         1/10/2547           สมมูรณ์         สิทธิประกันสังคม                                                                                                    |
| ເມືອງ<br>ເມືອງ<br>ເມອງ<br>ເມອງ<br>ເມອງ<br>ເມອງ<br>ເມອງ<br>ເມອອ<br>ເມືອງ<br>ເມອງ<br>ເມອງ<br>ເມອງ<br>ເມ |
| เราของสิทธิ์ ((1) หนัง)<br>100601258375 ผู้รับเนี้ยหรือน่านาญ นาย สมชาย ดางดี 19/09/2533 สมบูรณ์ สิทธิประกันสังคม<br>100601258375 ผู้รับเนี้ยหรือน่านาญ นาย สมชาย ดางดี 19/09/2533 สมบูรณ์ สิทธิประกันสังคม<br>100601258377 บิตา นาย สมบัติ ดางดี 19/05/2493 สมบูรณ์ สิทธิประกันสังคม<br>3100601258377 บิตา นาย สมบัติ ดางดี 19/05/2493 สมบูรณ์ สิทธิประกันสังคม<br>3100601258378 มารดา นาง ปูมผิก ดางดี 20/05/2493 สมบูรณ์ สิทธิประกันสังคม<br>3100601258379 ปุตร ด.ศ. มนิน ดางดี 20/10/2545 สมบูรณ์ สิทธิประกันสังคม<br>3100601258380 ปุตร ด.ศ. มนิน ดางดี 01/10/2547 สมบูรณ์ สิทธิประกันสังคม                                                                                                    |
| เป็นการการการการการการการการการการการการการก                                                                                                    |
| มูดคลในตรอบครัว         เสีรไ1 - 4 จาก 4ราบการ[]/ หนังเขาง         ดรวจสอบสิทธิสวัสดิการฯ           เอขประชายัง         ความสัมทับธ์         ร้อะสกล         วับ/เดือบ/มีคล         สถานะข้อมูล         สิทธิประกันสังคม           3100601258377         บิดา         นาย สมบัติ ดางดี         19/05/2493         สมบูรณ์         สิทธิประกันสังคม           3100601258378         มารดา         นาง ปุนฝาบ ดางดี         20/05/2493         สมบูรณ์         สิทธิประกันสังคม           3100601258379         บุตร         ด.ศ. มนิน ดางดี         20/10/2545         สมบูรณ์         สิทธิประกันสังคม           3100601258380         บุตร         ด.ช. มโน ดางดี         01/10/2547         สมบูรณ์         สิทธิประกันสังคม                                                                                                    |
| เลขประราชม         คามสัมพันธ์         รื้อ-สกุล         บัน/เดือน/ได้ค         สามเรืองสีกุล         สิมธิสังสุการา           3100601258377         บิดา         นาย สมปัติ ดางดี         19/05/2493         สมบูรณ์         สิทธิสังสุการา           3100601258378         มารดา         นาง ปุ่มผิน ดางดี         20/05/2493         สมบูรณ์         สิทธิสังสุการา           3100601258379         บุตร         ด.ญ. มนนท์ ดางดี         20/10/2545         สมบูรณ์         สิทธิสังสะกันสังคม           3100601258380         บุตร         ด.ช. มโน ดางดี         01/10/2547         สมบูรณ์         สิทธิสังสะกันสังคม                                                                                                    |
| 3100601258377         บิดา         นาบ สมเดิ ดางดี         19/05/2493         สมบูรณ์         สิทธิประกันสังคม           3100601258378         มารดก         นาง ปุ่มฝ้าย ดางดี         20/05/2493         สมบูรณ์         สิทธิประกันสังคม           3100601258379         บุตร         ด.ศ. มนนท์ ดางดี         20/10/2545         สมบูรณ์         สิทธิประกันสังคม           3100601258380         บุตร         ด.ศ. มนิน ดางดี         20/11/2547         สมบูรณ์         สิทธิประกันสังคม                                                                                                    |
| 3100601258378         มารดา         นาง บุเมาบ ดางดี         20/05/2493         สมบูรณ์         สิทธิประกันสังคม           3100601258379         บุตร         ด.ด                                                                                                    |
| 3100601258379 บุตร ด.ญ. บนนท ดางดี 20/10/2545 สมบูรณ สาครประกานสงคม<br>3100601258380 บุตร ด.ช. มโน ดางดี 01/10/2547 สมบูรณ์ สิทธิประกันสังคม                                                                                                    |
| 3100601258380 บุตร ด.ช. มาน ดางด 01/10/2547 สมบูรณ สหธบระกานสงคม                                                                                                    |
|                                                                                                    |
|                                                                                                    |
|                                                                                                    |
|                                                                                                    |
|                                                                                                    |
|                                                                                                    |
|                                                                                                    |
|                                                                                                    |
|                                                                                                    |
|                                                                                                    |
|                                                                                                    |
|                                                                                                    |
| The Comptroller General's Department                                                                                                    |
| Done                                                                                                    |

โครงการปรับปรุงประสิทธิภาพระบบเงินเดือนและสวัสดิการของกรมบัญชีกลาง

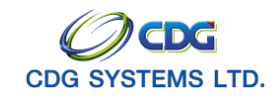

กรมบัญชีกลาง

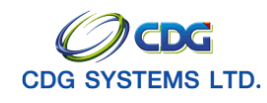

#### การพิมพ์รายงาน

ผู้ใช้จะต้องคลิก Tab ประวัติบุคลากรภาครัฐ หรือที่อยู่ จากนั้นคลิกปุ่ม 🔲 เมื่อต้องการพิมพ์รายงาน

จะแสดงหน้าจอดังรูป

| odministrator                                                                                                    | ถ้าเพื่อเป็น ว.4/-                                                                                                    |
|----------------------------------------------------------------------------------------------------|----------------------------------------------------------------------------------------------------|
|                                                                                                    | 31491nain 24/                                                                                                    |
| ประวัติบุคลากรภาครัฐ : <b>ผู้รับเบี้ยหวัดบำนาญ</b>                                                                                                    | สถานะข้อมูล <b>สมบูรณ</b>                                                                                                    |
| -<br>เลขบัตรประจำตัวประชาชน 3100601258375                                                                                                    | -<br>ชื่อ สกุล นาย สมชาย ดวงดี                                                                                                    |
| วันเดือนปีเกิด 19/09/2533                                                                                                    | เพศ ชาย                                                                                                    |
| ศาสนา พุทธ                                                                                                    | ลัญชาติ ไทย                                                                                                    |
| สถานภาพการมีชีวิต มีชีวิต                                                                                                    | สมาชิก กบข เป็น                                                                                                    |
| สถานภาพการสมรส โสด                                                                                                    | วันที่เข้ารับราชการ DD/MM/YYY 01/10/2549                                                                                                    |
| ส่วนราชการต้นสังกัด 03004 กรมบัญชีกลาง                                                                                                    |                                                                                                    |
| จังหวัด 1000 กรุงเทพมหานคร                                                                                                    |                                                                                                    |
| หน่วยเปิก 0300400 กรมบัญชีกลาง                                                                                                    |                                                                                                    |
| ที่อยู่ 81/41 หมู่ที่5 ม.บ้านฟ้าเสนา 1 777 เสนานิ                                                                                                    | คม1 พหลโยธิน เขตลาดพร้าว ลาดพร้าว กรุงเทพมหานคร 10230                                                                                                    |
| Email sar@hotmail.com                                                                                                    |                                                                                                    |
| บิดา                                                                                                    | สถานะข้อมูล <b>สมบูรถ</b>                                                                                                    |
| เลขบัตรประจำตัวประชาชน 3100601258377                                                                                                    | ชื่อ สกุล 001 นาย สมบัติ ดวงดี                                                                                                    |
| วันเดือนปีเกิด DD/MM/YYYY 19/05/2493                                                                                                    | เพศ ชาย                                                                                                    |
| ศาสนา พุทธ                                                                                                    | อาชีพ ธุรกิจส่วนตัว/ค้าขาย                                                                                                    |
| สถานภาพการมีชีวิต มีชีวิต                                                                                                    |                                                                                                    |
| สถานภาพการสมรส สมรส                                                                                                    | เอกสารการสมรส                                                                                                    |
| เลขที่เอกสาร                                                                                                    | วันที่เอกสาร DD/MM/YYYY 01/02/2518                                                                                                    |
| เป็นโดย                                                                                                    | เอกสารอ้างอิง                                                                                                    |
| เลขที่เอกสาร 257-2500                                                                                                    | วันที่เอกสาร DD/MM/YYYY 17/09/2497                                                                                                    |
|                                                                                                    |                                                                                                    |
| มารดา                                                                                                    | สถานะข้อมูล <b>สมบูรณ</b>                                                                                                    |
| <b>มารดา</b><br>                                                                                                    | สถานะข้อมูล <b>สมบูรถ</b><br>                                                                                                    |
| <b>มารดา</b><br>เลขบัตรประจำตัวประชาชน 3100601258378<br>วันเดือนปีเกิด DD/MM/YYYY 20/05/2493                                                                                       | สถานะข้อมูล <b>สมบูรถ</b><br>ชื่อ สกุล 002 นาง ปุยฝ้าย ดวงดี<br>เพศ ชาย                                                                                                    |
| <b>มารดา</b><br>                                                                                                    | สถานะข้อมูล <b>สมบูรถ</b><br>ชื่อ สกุล 002 นาง ปุยฝ้าย ดวงดี<br>เพศ ชาย<br>อาชีพ ธุรกิจส่วนดัว/ค้าขาย                                                                         |
| <b>มารดา</b><br>                                                                                                    | สถานะข้อมูล <b>สมบูรก</b><br>ชื่อ สกุล 002 นาง ปุยฝ้าย ดวงดี<br>เพศ ชาย<br>อาชีพ ธูรกิจล่วนตัว/ค้าชาย                                                                         |
| มารดา<br>                                                                                                    | สถานะข้อมูล <b>สมบูรถ</b><br>ซื่อ สกุล 002 นาง ปุยฝ้าย ดวงดี<br>เพศ ชาย<br>อาชีพ ธุรกิจส่วนตัว/ค้าขาย<br>เอกสารการสมรส                                                        |
| มารดา<br>เลขบัตรประจำตัวประชาชน 3100601258378<br>วันเดือนปีเกิด DD/MM/YYYY 20/05/2493<br>ศาสนา พุทธ<br>สถานภาพการมีชีวิต มีชีวิต<br>สถานภาพการสมรส สมรส<br>เลขที่เอกสาร            | สถานะข้อมูล <b>สมบูรถ</b><br>ซื่อ สกุล 002 นาง ปุยฝ้าย ดวงดี<br>เพศ ชาย<br>อาชีพ ธุรกิจส่วนตัว/ค้าขาย<br>เอกสารการสมรล<br>วันที่เอกสาร DD/MM/YYYY 01/02/2518                  |
| มารดา<br>เลขบัตรประจำตัวประชาชน 3100601258378<br>วันเดือนปีเกิด DD/MM/YYYY 20/05/2493<br>ศาสนา พูทธ<br>สถานภาพการมีชีวิต มีชีวิต<br>สถานภาพการสมรส สมรส<br>เลขที่เอกสาร<br>เป็นโดย | สถานะข้อมูล <b>สมบูรถ</b><br>ชื่อ สกุล 002 นาง ปุยฝ้าย ดวงดี<br>เพศ ชาย<br>อาชีพ จูรกิจส่วนตัว/ค้าชาย<br>เอกสารการสมรล<br>วันที่เอกสาร DD/MM/YYYY 01/02/2518<br>เอกสารอ้างอิง |

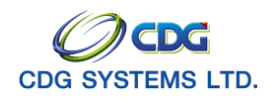

| administrator                        | วันที่พิมพ์ 24/10/2                |
|--------------------------------------|------------------------------------|
| บุตร ลำดับที่1                       | สถานะข้อมูล <b>สมบูรณ์</b>         |
| เลขบัตรประจำตัวประชาชน 3100601258379 | ชื่อ สกุล 461 ค.ญ. มนนท์ ดวงดี     |
| วันเดือนปีเกิด DD/MM/YYYY 20/10/2545 | เพศ ชาย                            |
| ศาสนา พุทธ                           | อาชีพ ไม่ทำงาน                     |
| สถานภาพการมีชีวิต มีชีวิต            |                                    |
| สถานภาพการสมรล โสด                   | เอกสารการสมรส                      |
| เลขที่เอกสาร                         | วันที่เอกสาร DD/MM/YYYY            |
| เป็นโดย                              | เอกสารอ้างอิง                      |
| เลขที่เอกสาร n.001/2530              | วันที่เอกสาร DD/MM/YYYY 15/10/2530 |
| บุตร ลำดับที่2                       | สถานะข้อมูล <b>สมบูรณ</b> ์        |
| เลขบัตรประจำตัวประชาชน 3100601258380 | ชื่อ สกุล 460 ค.ช. มใน ดวงดี       |
| วันเดือนปีเกิด DD/MM/YYYY 01/10/2547 | เพศ ชาย                            |
| ศาสนา พุทธ                           | อาชีพ ไม่ทำงาน                     |
| สถานภาพการมีชีวิต มีชีวิต            |                                    |
| สถานภาพการสมรส โสด                   | เอกสารการสมรส                      |
| เลขที่เอกสาร                         | วันที่เอกสาร DD/MM/YYYY            |
| เป็นโดย                              | เอกสารอ้างอิง                      |
| เลขที่เอกสาร n.001/2530              | วันที่เอกสาร DD/MM/YYYY 15/10/2530 |
|                                      |                                    |
|                                      |                                    |
|                                      |                                    |
|                                      |                                    |
|                                      |                                    |
|                                      |                                    |
|                                      |                                    |
|                                      |                                    |
|                                      |                                    |
|                                      |                                    |
|                                      |                                    |
|                                      |                                    |

การออกจากระบบ

คลิกปุ่ม

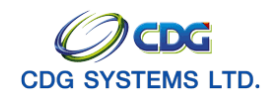

#### บันทึกโอนข้อมูลเข้าฐานกลาง

[PSLI0020]

เพื่อโอนข้อมูลบุคลากรภาครัฐเข้าสู่ฐานกลาง ซึ่งเป็นฐานข้อมูลที่ไม่มีสังกัด

#### การเรียกใช้โปรแกรม

ระบบทะเบียนประวัติ > บันทึกข้อมูล > บันทึกโอนข้อมูลเข้าฐานกลาง จะแสดงหน้าจอดังรูป

| ระบบทะเบียนประวัต                     |              |                                                            |                                                   |                         | ค้แหา ยกเล็ก ออก              |
|---------------------------------------|--------------|------------------------------------------------------------|---------------------------------------------------|-------------------------|-------------------------------|
| PSLI0020 : บันทึกโอนข้อมูลเข้าฐานกลาง |              |                                                            |                                                   |                         | ยินดีต้อนรับคุณ administrator |
| το                                    | นเข้าฐานกลาง | สิ่งภัต<br>กรม 03004<br>จังหวัด 1000 ก<br>หน่วยเบิก 030040 | ารมบัญชีกลาง<br>รุงเทพมหานคร<br>0000 กรมบัญชีกลาง |                         |                               |
| ข้อมูล                                | 1            |                                                            | 📧 📧 1 - 3 a                                       | าก 3รายการ 1/1 หน้า ≥ 💌 |                               |
|                                       | สาดับ        | เลขประสาดัวประชาชน                                         | ชื่อ - สกุล                                       | วันเดือนปีเกิด          |                               |
|                                       | 1            | 3100200063140                                              | นายณรงค์ คมสันต์                                  | 19/09/2520              |                               |
|                                       | 2            | 3100601258375                                              | นายสมชาย ดวงดี                                    | 19/09/2533              |                               |
|                                       | з            | 3100905447607                                              | นางนงลักษณ์ เพิ่มสุข                              | 19/09/2520              |                               |
|                                       |              |                                                            |                                                   |                         |                               |
|                                       |              |                                                            |                                                   |                         |                               |
|                                       |              |                                                            |                                                   |                         |                               |
|                                       |              |                                                            |                                                   |                         |                               |
|                                       |              |                                                            |                                                   |                         |                               |
|                                       |              |                                                            |                                                   |                         |                               |
|                                       |              |                                                            |                                                   |                         |                               |
|                                       |              |                                                            |                                                   |                         |                               |
|                                       |              |                                                            |                                                   |                         |                               |
|                                       |              |                                                            |                                                   |                         |                               |
|                                       |              |                                                            |                                                   |                         |                               |
|                                       |              |                                                            |                                                   |                         |                               |
|                                       |              |                                                            |                                                   |                         |                               |
|                                       |              |                                                            |                                                   |                         |                               |
|                                       |              |                                                            |                                                   |                         |                               |
|                                       |              |                                                            |                                                   |                         |                               |
|                                       |              | The Comptroll                                              | er General's Department                           |                         |                               |

## ขั้นตอนการทำงาน

2.

เมื่อเข้าสู่หน้าจอโปรแกรมบันทึกโอนข้อมูลเข้าฐานกลาง ข้อมูลจะแสดงตามหน่วยเบิกทำการ Login ของนาย ทะเบียนแต่ละหน่วยเบิก

| จากนั้นคลิกปุ่ม 🏾 โอนเข้าง | กนกลาง   | เมื่อต้องการโอนเข้าฐานกลาง |
|----------------------------|----------|----------------------------|
|                            | Microsof | ft Internet Explorer 🛛     |
|                            | ⚠        | โอนเข้าฐานกลางเรียบร้อย    |
|                            |          | ОК                         |

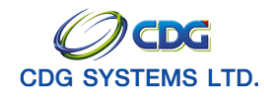

คลิกปุ่ม OK เพื่อยืนยันการโอนเข้าฐานกลาง

การออกจากระบบ

เมื่อต้องการออกจากระบบ คลิกปุ่ม

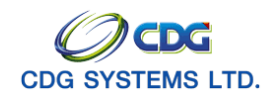

## พิมพ์รายงานข้อมูลบุคลากรภาครัฐ

[PSLR0020]

เพื่อพิมพ์รายงานข้อมูลบุคลากรภาครัฐ โดยรายงานสามารถสร้างเป็น PDF Viewer Word หรือ Excel

## การเรียกใช้โปรแกรม

ระบบทะเบียนประวัติ > รายงาน > พิมพ์รายงานข้อมูลบุคลากรภาครัฐ จะแสดงหน้าจอดังรูป

| 🗿 http://10.10.66.245:9080:                                                                                          | : CDGS - Web Application Framework :: Microsoft Internet Explorer                                                                                                    |                               |
|----------------------------------------------------------------------------------------------------|----------------------------------------------------------------------------------------------------|-------------------------------|
| 🔊 ระบบทะเบียนประวัติ                                                                                                 |                                                                                                    | ຍກເສີກ หົມທ໌ ວວກ              |
| PSLR0020 : พิมพ์รายงานข้อมูลบุคส                                                                                     | ากรภาครัฐ                                                                                                    | ยินดีต้อนรับคุณ administrator |
| แสดงหล<br>□ เครื่องพิมพ์<br>✓ จอภาพ<br>● PDF ● Viewer<br>● Word ● Excel<br>รายละเอียด<br>▲4<br>Size : A4 210x270 mm. | รังกัด<br>* หน่วยงาน □3004 @ กรมบัญชีกลาง<br>* จังหรัด 1000 @ กรมบัญชีกลาง<br>* หน่วยเปิก 030040000 @ กรมบัญชีกลาง<br>* หน่วยเปิก 030040000 @ กรมบัญชีกลาง<br>* ชน่วยเปิก 030040000 @ กรมบัญชีกลาง<br>* ชน่วยเปิก 030040000 @ กรมบัญชีกลาง<br>* ชน่วยเปิก 030040000 @ กรมบัญชีกลาง<br>* ชน่วยเปิก 030040000 @ กรมบัญชีกลาง<br>* ชน่วยเปิก 030040000 @ กรมบัญชีกลาง<br>* ชน่วยเปิก 030040000 @ กรมบัญชีกลาง<br>* ชน่วยเปิก 03004000 @ กรมบัญชีกลาง<br>* ชน่วยเปิก 03004000 @ กรมบัญชีกลาง<br>* ชน่วยเปิก 030040000 @ กรมบัญชีกลาง<br>* ชน่วยเปิก 030040000 @ กรมบัญชีกลาง<br>* ชน่วยเปิก 1000 @ กรมบัญชีกลาง<br>* ชน่วยเปิก 1000 @ กรมบัญชีกลาง<br>* ชน่วยาง<br>* ชน่วย 1000 @ กรมบัญชีกลาง<br>* ชน่วยาง<br>* ชน่วยาง<br>* ชน่วยาง<br>* ชน่วยาง<br>* ชน่วยาง<br>* ชน่วยาง<br>* ชน่วยาง<br>* ชน่วยาง<br>* ชน่วยาง<br>* ชน่วยาง<br>* ชน่วยาง<br>* ชน่วยาง<br>* ชน่วยาง<br>* ชน่วยาง<br>* ชน่วยาง<br>* ชน่วยาง<br>* ช |                               |
|                                                                                                    | The Comptroller General's Department                                                                                                    |                               |
| Done                                                                                                    |                                                                                                    | 🥑 Internet                    |

## ขั้นตอนการทำงาน

เมื่อเข้าสู่หน้าจอพิมพ์รายงานข้อมูลบุคลากรภาครัฐ ป้อนเงื่อนไขในการพิมพ์รายงานดังนี้

| 1. | หน่วยงาน                  | โปรแกรมจะแสดงโดยอัตโนมัติ                            |
|----|---------------------------|------------------------------------------------------|
| 2. | จังหวัด                   | โปรแกรมจะแสดงโดยอัตโนมัติ                            |
| 3. | หน่วยเบิก                 | โปรแกรมจะแสดงโดยอัตโนมัติ                            |
| 4. | รูปแบบ กรณีเลือก          | คลิก 🗾 เพื่อเลือกรูปแบบ                              |
|    | 🕨 รายละเอียดบุคลากรภาครัฐ | คลิกที่ช่องว่าง 🖸 เพื่อให้แสดงสัญลักษณ์ 🖸 หน้ารายการ |
|    |                           | ข้อมูลที่สมบูรณ์ หรือ ข้อมูลไม่สมบูรณ์               |
| 5. | ประเภทผู้มีสิทธิ          | คลิก 🗾 เพื่อเลือกผู้มีสิทธิ                          |
|    |                           |                                                      |

โครงการปรับปรุงประสิทธิภาพระบบเงินเดือนและสวัสดิการของกรมบัญชีกลาง

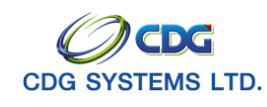

6. การแสดงผล

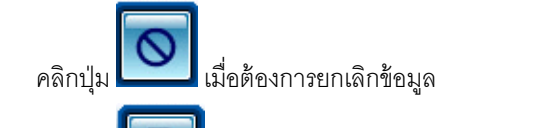

คลิกปุ่ม

Excel)

▶ กรณีเลือกรายงานรูปแบบเป็นภาพรวม จะแสดงหน้าจอดังรูป

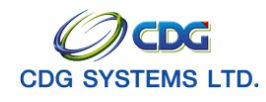

| ประเภทบุคลากรภาครัฐ                                        | สุถานะ          | Ľ.                 |                  |
|------------------------------------------------------------|-----------------|--------------------|------------------|
| ประเภทบุคลากรภาครัฐ 🖻                                      | สถ้านะ          | r 80               | ค : ยณ์หม่วย : ค |
| ลกล้างประจา                                                | ř. d. (         | ข้อมูล ⊢ั          | รวมั             |
| ลกคางประคา                                                 | ขอมูลที่สมบูรณ์ | ขอมูลที่ไม่สมบูรณ์ |                  |
|                                                            | 1               | 0                  | -                |
| สูงอเออตวดอาลาเยู<br>ขาราชการ/ลูกจ้าง+ผู้รับเบี้ยหวัดบำนาญ | 1               | 0                  | -                |
| รวม                                                        | 4               | 0                  | 4                |
|                                                            |                 |                    |                  |

≻ กรณีเลือกรายงานรูปแบบ รูปแบบเป็นรายละเอียดบุคลากรภาครัฐ จะแสดงหน้าจอดังรูป

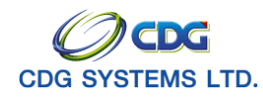

กรมบัญชีกลาง

| PSLR0021<br>ข้อมูลสมบุ | is au        | ء<br>Tricense<br>Tricense | ายงานรายละเอียดบุคลากรภาครัฐ<br>หน่วยเบิก : กรมบัญชีกลาง<br>ะเภท : รายละเอียดบุคลากรภาครัฐ | License |       | วันซี่พิมพ์ 1 | หน้าที่ : 1/<br>6/10/255 |
|------------------------|--------------|---------------------------|--------------------------------------------------------------------------------------------|---------|-------|---------------|--------------------------|
| ลำดับ                  |              | Test                      | ชื่อ-นามสกุล                                                                               | ⊨ี บิดา | มารดา | ดูสมรส        | บุตร                     |
| 1 3                    | 100200063140 | ณรงค์ คมสัน               | ต์                                                                                         |         |       |               |                          |
| 2 3                    | 100905447607 | นงลักษณ์ เพื่             | มสุข                                                                                       |         |       |               |                          |
|                        |              |                           |                                                                                            |         |       |               |                          |
|                        |              |                           |                                                                                            |         |       |               |                          |
|                        |              |                           |                                                                                            |         |       |               |                          |
|                        |              |                           |                                                                                            |         |       |               |                          |
|                        |              |                           |                                                                                            |         |       |               |                          |
|                        |              |                           |                                                                                            |         |       |               |                          |
|                        |              |                           |                                                                                            |         |       |               |                          |
|                        |              |                           |                                                                                            |         |       |               |                          |
|                        |              |                           |                                                                                            |         |       |               |                          |
|                        |              |                           |                                                                                            |         |       |               |                          |
|                        |              |                           |                                                                                            |         |       |               |                          |
|                        |              |                           |                                                                                            |         |       |               |                          |
|                        |              |                           |                                                                                            |         |       |               |                          |
|                        |              |                           |                                                                                            |         |       |               |                          |
|                        |              |                           |                                                                                            |         |       |               |                          |
|                        |              |                           |                                                                                            |         |       |               |                          |
|                        |              |                           |                                                                                            |         |       |               |                          |
|                        |              |                           |                                                                                            |         |       |               |                          |
|                        |              |                           |                                                                                            |         |       |               |                          |
|                        |              |                           |                                                                                            |         |       |               |                          |
|                        |              |                           |                                                                                            |         |       |               |                          |
|                        |              |                           |                                                                                            |         |       |               |                          |
|                        |              |                           |                                                                                            |         |       |               |                          |
|                        |              |                           |                                                                                            |         |       |               |                          |
|                        |              |                           |                                                                                            |         |       |               |                          |
|                        |              |                           |                                                                                            |         |       |               |                          |
|                        |              |                           |                                                                                            |         |       |               |                          |
|                        |              |                           |                                                                                            |         |       |               |                          |
|                        |              |                           |                                                                                            |         |       |               |                          |
|                        |              |                           |                                                                                            |         |       |               |                          |
|                        |              |                           |                                                                                            |         |       |               |                          |
|                        |              |                           |                                                                                            |         |       |               |                          |
|                        |              |                           |                                                                                            |         |       |               |                          |
|                        |              |                           |                                                                                            |         |       |               |                          |
|                        |              |                           |                                                                                            |         |       |               |                          |
|                        |              |                           |                                                                                            |         |       | adr           | ninistrator              |
|                        |              |                           |                                                                                            |         |       |               |                          |

การออกจากระบบ

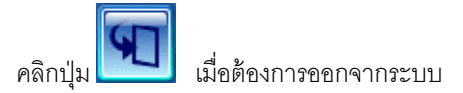

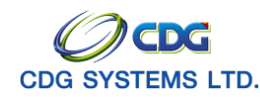

#### พิมพ์รายงานผู้เสียชีวิตจากสำนักงานทะเบียนราษฏร์

[PSLR0030]

เพื่อพิมพ์รายงานผู้เสียชีวิตจากสำนักงานทะเบียนราษฎร์ โดยรายงานสามารถสร้างเป็น PDF Viewer Word หรือ Excel

#### การเรียกใช้โปรแกรม

ระบบทะเบียนประวัติ > รายงาน > พิมพ์รายงานผู้เสียชีวิตจากสำนักงานทะเบียนราษฎร์ จะแสดงหน้าจอ ดังรูป

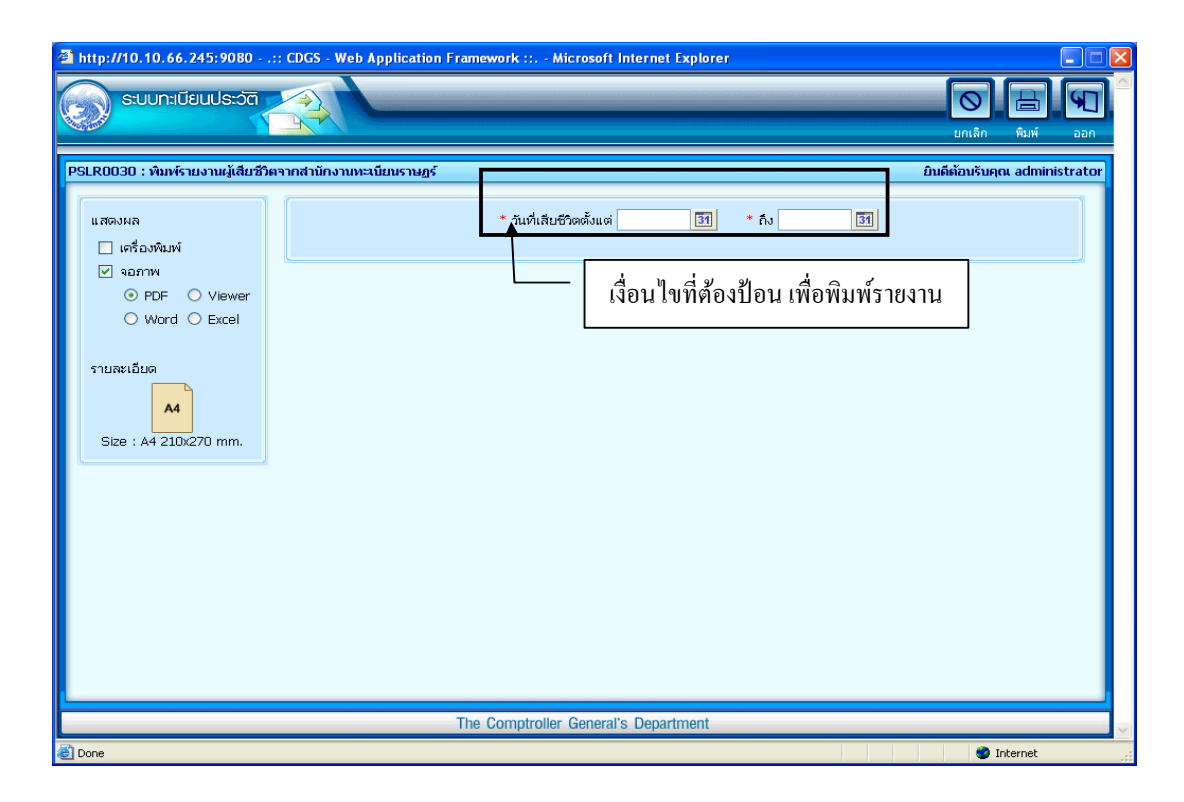

#### ขั้นตอนการทำงาน

เมื่อเข้าสู่หน้าจอพิมพ์รายงานผู้เสียชีวิตจากสำนักงานทะเบียนราษฎร์ ป้อนเงื่อนไขในการพิมพ์รายงานดังนี้

7. วันที่เสียชีวิตตั้งแต่-ถึง

ป้อนวัน/เดือน/ปี เช่น 1 มกราคม 2551 ป้อนเป็น 010151, 01012551, 01/01/51 หรือ 01/01/2551 หรือคลิกปุ่ม 💷 เพื่อเลือกวันที่ที่ต้องการ

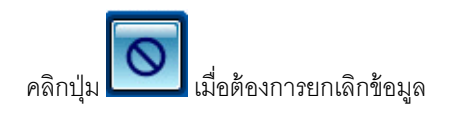

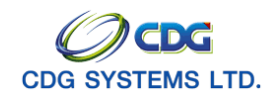

คลิกปุ่ม โมื่อต้องการพิมพ์รายงาน จะแสดงหน้าจอตามรูปแบบที่ได้เลือกไว้ (PDF Viewer Word หรือ

Excel)

|       | License              | หน่วยเบิก : ส<br>ระหว่างวันที่ 01/09/25 | รามบัญชีกลาง<br>551 ถึงวันที่ 15/10/2551 | วันที่พิมพ์ 16/10/2 |
|-------|----------------------|-----------------------------------------|------------------------------------------|---------------------|
| ลำดับ | ื่⊢ ประเภท           | เลขบัตรประจำตัวประชาชน                  | ชื่อ-นามสกุล                             | 🎽 วันที่เสียชีวิ    |
| 1     | ผู้รับเบี้ยหวัดบำนาญ | 3100905447607                           | นาง นงลักษณ์ เพิ่มสุข                    | 2/10/2551           |
|       |                      |                                         |                                          |                     |
|       |                      |                                         |                                          |                     |
|       |                      |                                         |                                          |                     |
|       |                      |                                         |                                          |                     |
|       |                      |                                         |                                          |                     |
|       |                      |                                         |                                          |                     |
|       |                      |                                         |                                          |                     |
|       |                      |                                         |                                          |                     |
|       |                      |                                         |                                          |                     |
|       |                      |                                         |                                          |                     |
|       |                      |                                         |                                          |                     |

การออกจากระบบ

โครงการปรับปรุงประสิทธิภาพระบบเงินเดือนและสวัสดิการของกรมบัญชีกลาง

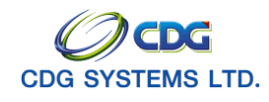

กรมบัญชีกลาง

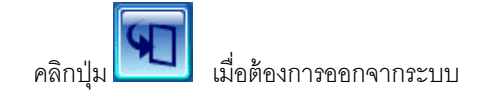